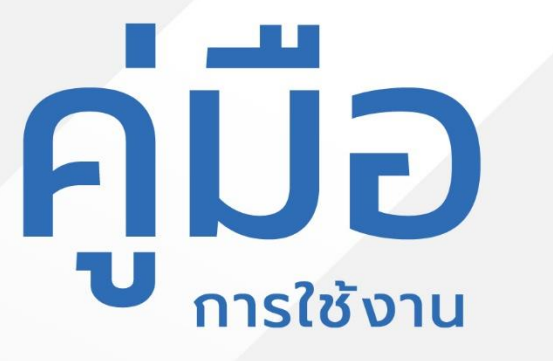

# Easy F1X

สำหรับ ผู้ใช้งานทั่วไป Step by Step

# ม<mark>ีปัญหาการใช้งานติดต่อได้ที่</mark> ฝ่ายดูแลลูกค้า

- Tel 💠 074-559-304, 074-429-992, 086-4908961
- Fax : 074-559-305
- Mail: cvhatyai@gmail.com

จัดทำโดย : บริษัท ซิตี้วาไรตี้ คอร์เปอเรชั่น จำกัด

# สารบัญ

# ส่วนที่ 1 การเข้าใช้งานผ่านเว็บไซต์และ Line Official

| การลงทะเบียน             | หน้ำ 4  |
|--------------------------|---------|
| การถือกอิน               | หน้ำ 8  |
| การถืมรหัสผ่าน           | หน้า 10 |
| การแจ้งซ่อม              | หน้า 12 |
| การติดตามงานซ่อม         | หน้า 14 |
| การดูข้อมูลเบอร์โทรศัพท์ | หน้า 16 |
| การแก้ไขข้อมูลส่วนตัว    | หน้ำ 17 |

# ส่วนที่ 2 การเข้าใช้งานผ่าน Mobile Application

| การลงทะเบียน             | หน้า 22 |
|--------------------------|---------|
| การถือคอิน               | หน้า 25 |
| การลืมรหัสผ่าน           | หน้า 27 |
| การแจ้งซ่อม              | หน้า 29 |
| การติดตามงานซ่อม         | หน้า 31 |
| การดูข้อมูลเบอร์โทรศัพท์ | หน้า 33 |
| การแก้ไขข้อมูลส่วนตัว    | หน้า 34 |

# คู่มือการใช้งานระบบแจ้งซ่อม Easy Fix ส่วนที่ 1 การเข้าใช้งานผ่านเว็บไซต์และ Line Official

# สามารถเข้าใช้งานได้ 2 ช่องทาง ดังนี้

- 1. ช่องทางเว็บไซต์ เข้าใช้งานผ่านถิงค์ <u>https://easyfixapp.com/</u>
- ช่องทาง Line Official แอค Easy Fix เป็นเพื่อน โดยค้นหาด้วย ID :
   @easyfixapp หรือสแกน QR Code

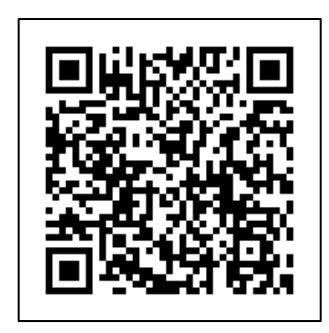

เมื่อเข้าสู่เว็บไซต์ ระบบจะแสดงหน้าแรกของเว็บไซต์ และจะแสดงเมนูเบอร์โทรสำคัญ คู่มือการใช้ งาน และแผนงานประจำปี โดยไม่ต้องเข้าสู่ระบบ

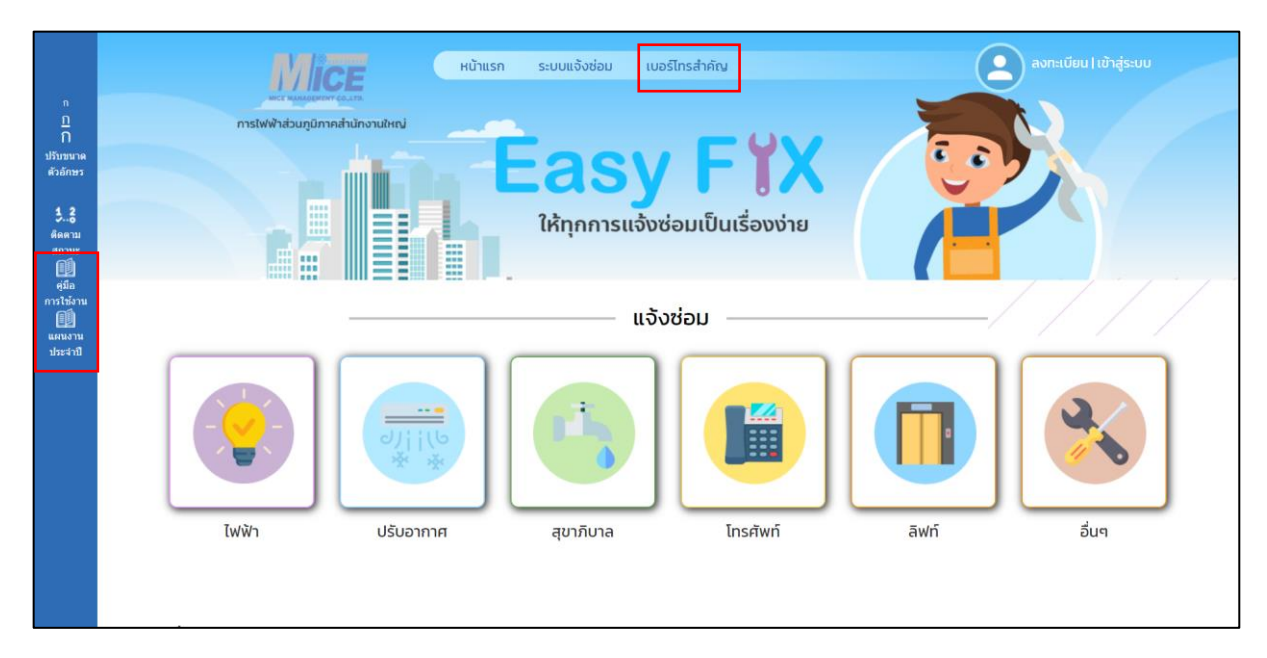

#### - เมื่อกลิกเมนูเบอร์ โทรสำคัญ ระบบจะแสดงหน้าเบอร์ โทรสำคัญ

|                                                                                                   | พระ แลมร์เกาะสาคัญ<br>พระ แลมร์เกาะสาคัญ                                         | ลงทะเบียน   เข้าสู่ระบบ |
|---------------------------------------------------------------------------------------------------|----------------------------------------------------------------------------------|-------------------------|
| ก<br><u>1</u><br>ก<br>ปรับขนาด<br>ตัวอักษร<br><b>53</b><br>พิดตาม<br>สถานะ<br>ผู้มือ<br>การใช้งาน | การไฟฟ้าส่วนภูมิภากสำนักงานไหญ่<br>มีการแจ้งช่อมเป็นเรื่องง่าย<br>เบอร์โทรสำคัญ  |                         |
| แผนงาน<br>ประจำปี                                                                                 | - กรุณาเลือกหมวด                                                                 | คำคับหา <b>ดัน</b> หา   |
|                                                                                                   | กองบริการ เบอร์โทรศัพท์ภายใน 9145 , 9146                                         |                         |
|                                                                                                   | Call Center บอกเวลาทำการ เบอร์โทรศัพท์ภายใน 9249                                 |                         |
|                                                                                                   | Call Center เวลาหาการ จันหร์ ถึง ศุกร์ 8.00-17.00 น. เบอร์ 9248<br>โทรศัพท์กายใน |                         |
|                                                                                                   |                                                                                  |                         |

#### - เมื่อคลิกเมนูคู่มือการใช้งานที่แถบทางลัด ระบบจะแสดงไฟล์คู่มือการใช้งาน

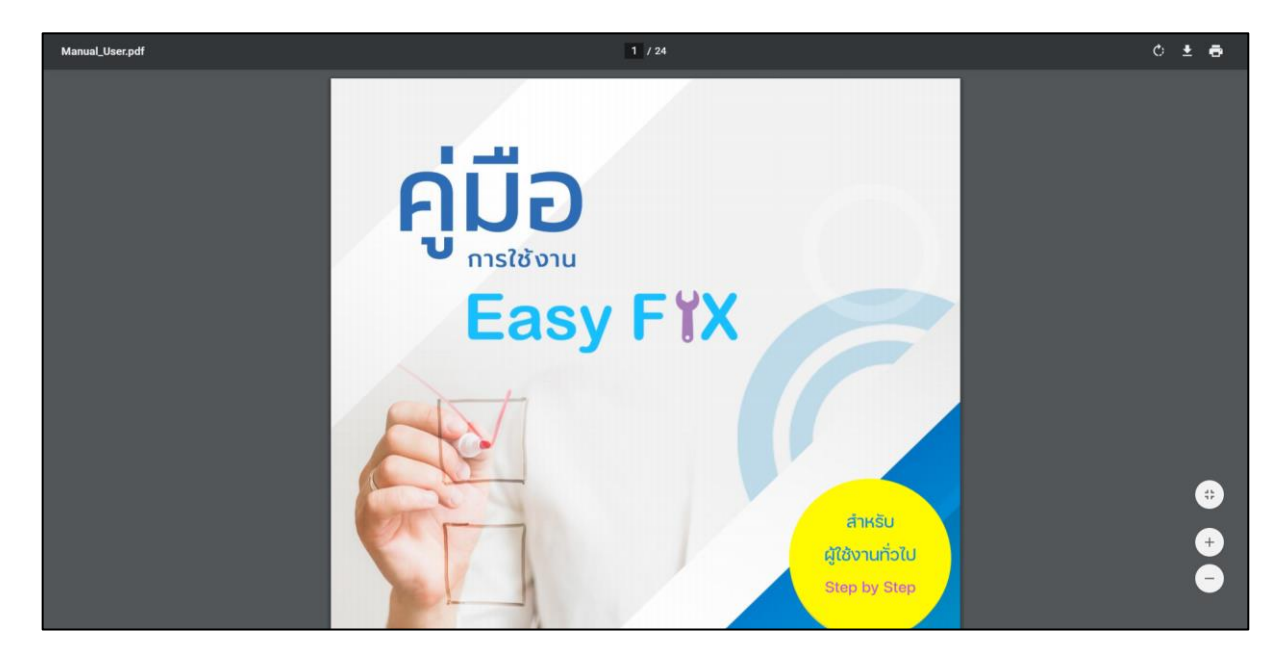

- เมื่อกลิกเมนูแผนงานประจำปีที่แถบทางลัด ระบบจะแสดงหน้าแผนงานประจำปี และไฟล์เอกสาร ให้ดาวน์โหลด

| n<br><br>សិរីយារបាទ<br>សិត្រ<br>សិត្រ<br>សិត្<br>សិត្<br>សិត្<br>សិត<br>សិត<br>សិត<br>សិត<br>សិត<br>សិត<br>សិត<br>សិត<br>សិត<br>សិត<br>សិត<br>សិត<br>សិត<br>សិត<br>សិត<br>សិត<br>សិត<br>សិត<br>សិត<br>សិត<br>សិត<br>សិត<br>សិត<br>សិត<br>សិត<br>សិ<br>សិ<br>ស<br>ស<br>ស<br>ស<br>ស<br>ស<br>ស<br>ស<br>ស<br>ស<br>ស<br>ស<br>ស | κύτιις ςυυιιδύτου υσΕΙτιστήπου<br>πιστωνλήτουσησητική Ουρουσιατική<br>Παρατική Ουρουσιατική Ουρουσιατική<br>Παρατική Ουρουσιατική<br>Παρατική<br>Παρατική<br>Παρα | องทรเบียน   เข้าสู่ระบบ |
|----------------------------------------------------------------------------------------------------|----------------------------------------------------------------------------------------------------|-------------------------|
| แผนงาน<br>ประจำปี                                                                                                    | จำนวนเอกสารทั้งหมด 2 รายการ                                                                                                    | ศำค้มหา                 |
|                                                                                                    | แผนห้องประชุม เดือนมกราคม 2564                                                                                                    |                         |
|                                                                                                    | <b>forTest.pdf</b><br>(563.81 KB.   ดาวม์โหลด 7) PDF                                                                                                    | 🔊 ดาวน์โหลด             |
|                                                                                                    | <b>ประชุม มกราคม.pdf</b><br>(563.81 KB.   ดาวน์โหลด 12) PDF                                                                                                    | 💿 ดาวน์โหลด             |
|                                                                                                    | แผนการซ่อมบำรุงประจำปี 2564                                                                                                    |                         |

# 1. การลงทะเบียน

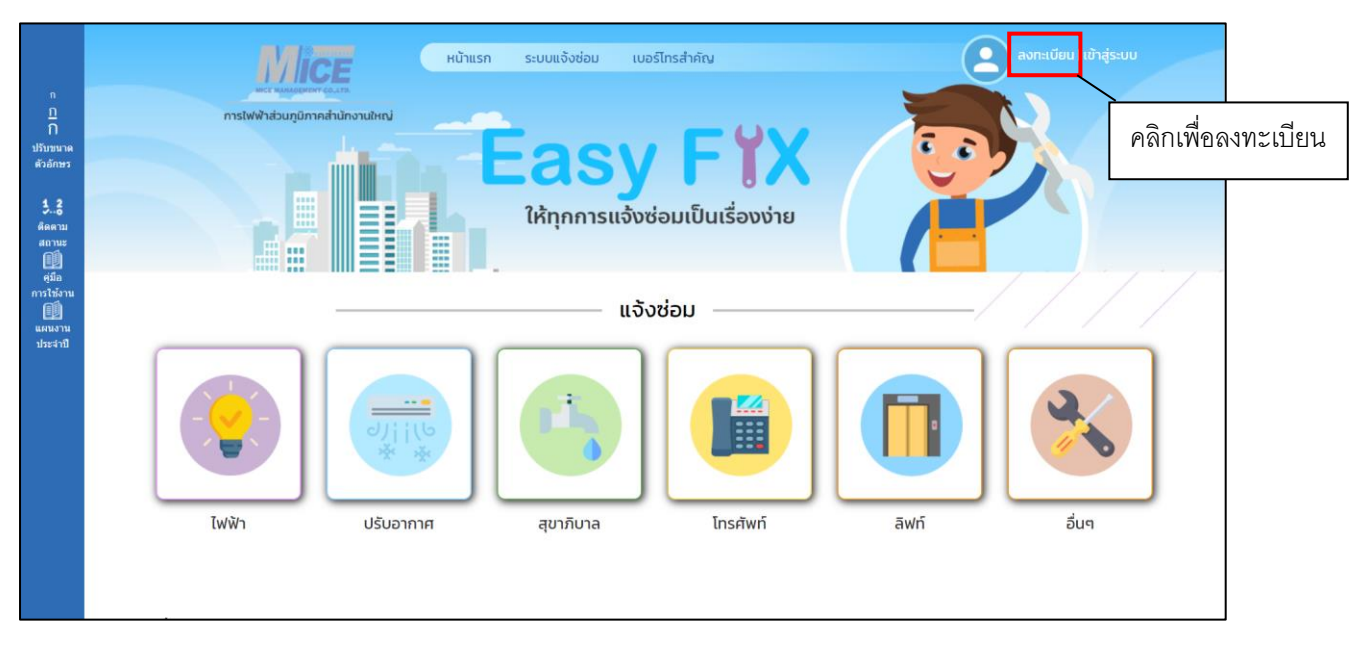

1.1 คลิกลงทะเบียน เพื่อลงทะเบียนใช้งานระบบแจ้งซ่อม Easy Fix

#### 1.2 เมื่อคลิกปุ่มลงทะเบียน สามารถเลือกช่องทางการลงทะเบียนได้ 3 ช่องทาง ดังภาพ

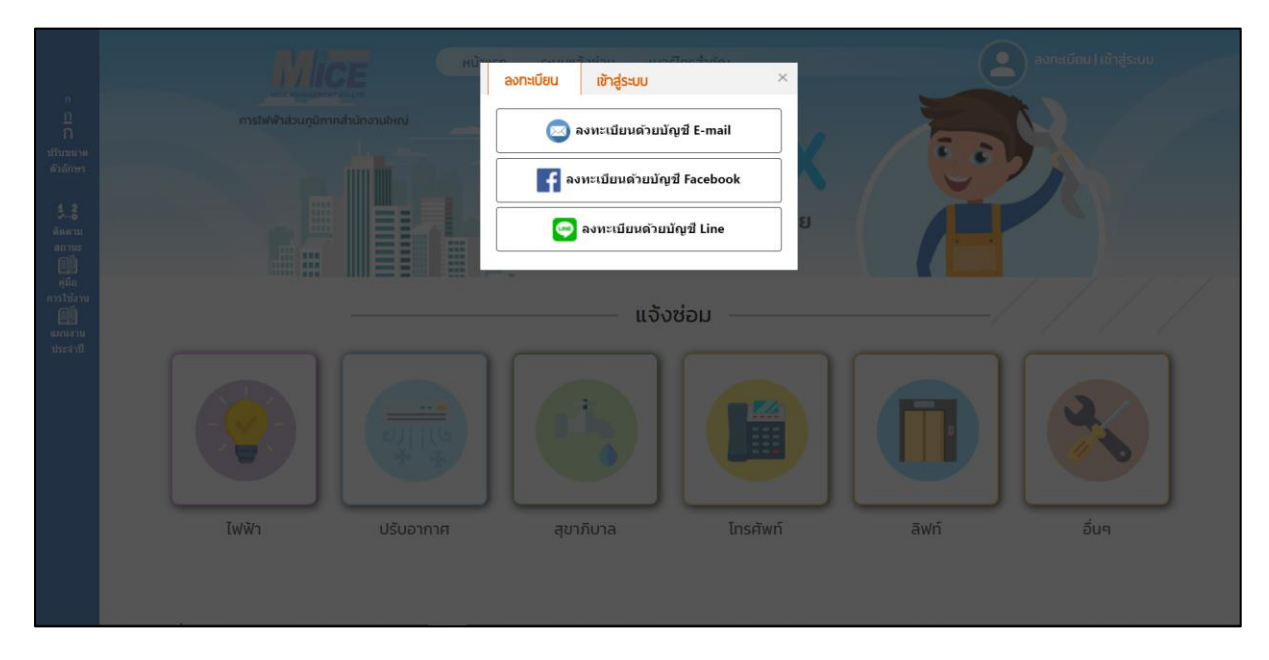

- ช่องทางที่ 1 เลือกลงทะเบียนด้วย E-mail ระบบจะแสดงหน้าจอเพื่อให้กรอกข้อมูล ส่วนตัวเพื่อลงทะเบียนการใช้งาน จากนั้นคลิกที่ปุ่มลงทะเบียน ดังภาพ

|                        | สมัครใช้งานระบบ            |          |           |                             |  |  |  |  |  |
|------------------------|----------------------------|----------|-----------|-----------------------------|--|--|--|--|--|
| องค์กร                 | ⊖ การไฟฟ้าส่วนภูมิภาคสำนัก | เงานใหญ่ |           |                             |  |  |  |  |  |
|                        | ⊖ จุฬ้าพรราชวิทยาลัย       |          |           |                             |  |  |  |  |  |
| ชื่อ-สกุล              | ชื่อ                       |          | สกุล      |                             |  |  |  |  |  |
| ส่วนงาน                |                            |          |           | ดำแหน่ง                     |  |  |  |  |  |
| อีเมล                  |                            |          |           | <mark>เ</mark> บอร์โทรศัพท์ |  |  |  |  |  |
| เบอร์โทรที่ทำงาน       |                            | ด่อ      |           |                             |  |  |  |  |  |
| รหัสผ่าน               |                            |          |           |                             |  |  |  |  |  |
| ยืนยันรหัสผ่านอีกครั้ง |                            |          |           |                             |  |  |  |  |  |
|                        |                            | ĺ        | จงทะเบียน |                             |  |  |  |  |  |

- เมื่อกลิกลงทะเบียนเรียบร้อยแล้ว ระบบจะแสดงคังภาพ

| ก<br>ฏ<br>ที่<br>1)วับขนาด<br>ด้วอักษร |                                    |                                                      | Easy FX<br>ให้ทุกการแจ้งช่อมเป็นเรื่องง่าย<br>เมื่ครใช้งานระบบ |                      |
|----------------------------------------|------------------------------------|------------------------------------------------------|----------------------------------------------------------------|----------------------|
| <b>ງ2</b><br>ຄິຄຄານ<br>ສດານະ           | ชื่อ-สกุล<br>หน่วยงาน<br>อีเมล     | สมหญิง<br>มริษัทษิดั้วาไรตี้<br>gift.nat87@gmail.con | ท่านได้ลงทะเบียนเรียบร้อยแล้ว<br><sub>ตกลง</sub>               | ແລສກັນ<br>0895970489 |
|                                        | รหัสผ่าน<br>ยืนยันรหัสผ่านอีกครั้ง |                                                      | ลงทะเบียน                                                      |                      |

- ช่องทางที่ 2 เลือกลงทะเบียนด้วยบัญชี Facebook ระบบจะให้กรอกอีเมล์และรหัสผ่าน

#### และคลิกปุ่ม log in

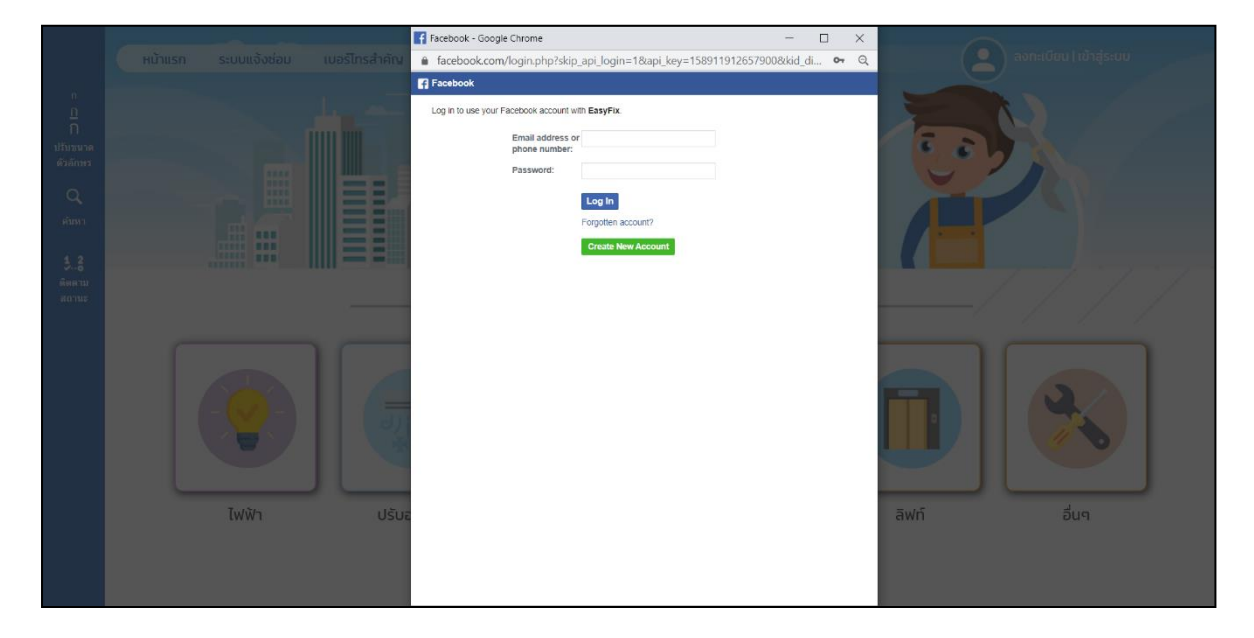

- ช่องทางที่ 3 หากเลือกลงทะเบียนด้วยบัญชี Line ระบบจะให้กรอกอีเมล์และรหัสผ่าน

#### และคลิกปุ่มเข้าสู่ระบบ

| LINE                              |   |
|-----------------------------------|---|
| อีเมล                             | ? |
| รหัสผ่าน                          |   |
| เข้าสู่ระบบ                       |   |
| งโลวกับ LINE   © LINE Corporation |   |
|                                   |   |
|                                   |   |

| LINE                                                                                                    |     |
|----------------------------------------------------------------------------------------------------|-----|
| EasyFix<br>Easy Fix                                                                                                    |     |
| แอพบัชออบุญาดเข่าก็งข้อมูลผ่อไปนี้:<br>ข้อมูลโปรโฟล์, ส่งข้อความไปที่ห่องแชท                                                                                                    |     |
| ดูสิทธิการเป่าถึง 🗸                                                                                                    |     |
| <u>ມກເລັກ</u> ດາລະ                                                                                                    |     |
| สำคัญ                                                                                                    |     |
| <ol> <li>ใบการไข่บริการนี้ ผู้ใช้ต้องครวจสอบร่าได้ดำเริบการผ่านผู้ให้บริการแลก<br/>ร่ายอย่างเป็นทางการของ CityVariety Corporation Co.,Ltd. ผู้ให้บริการนี้<br/>ให้ต้องรับคือขอบผลอาวเหลี่ยนายใดๆ ที่เกิดสากการใช้บริการจากแหลงอื่น<br/>ที่ในไข้ผู้ให้บริการและกรายอย่างเป็นหางการ</li> <li>ข้อมูลต่ามนุคคลที่ขอบให้แก่บริการนี้และข้อมูลต่ามนุคคลที่รวบรรมใหม่<br/>จะถูกนำไปไข้ปรายไข่การเริ่มคิดสายอยู่ผู้ให้บริการนี้ ใบ้รอดรวจสอบราย<br/>ตะเมือดให้อย่างหลดการใช้บริการและปริยายความเป็นส่วนด้วยองผู้ให้<br/>เรื่องจะไข้อางการและไข้เร็าการเรื่องความใหม่ ระดะบริยายความเป็นส่วนด้วยองผู้ให้เรื่องรางสอบราย</li> </ol> |     |
| บรการ<br>3. ข้อมูลโปรไฟด์ประกอบด้วย ขึ้อ รูปโปรไฟด์ ข้อความสถานะ และด้วระบุที่<br>LINE กำหนดขึ้นเพื่อการใช้ภายใน                                                                                                    |     |
| 4. โปรดดรวจสอบว่านี้อ รูปโปรไฟล์ แตะข้อความสถานรของคุณไม่มีเนื้อหา<br>ที่ตะเบิดในสิทธิ์ของผู้ใด เช่น ละเบิดสิขสิทธิ์ ละเบิดความเป็นด่านดัว ตามที่<br>ระมุในข่อกำหนดการใช้บริการ LINE                                                                                                    |     |
| 5, แก้ไขหรือยกเล็กการอนุญาตได่ที่ "ตั้งค่า" > "บัญชี" > "แอพที่อนุญาต"                                                                                                    |     |
| 5, แก้ไขหรือยกเล็กการอนุญาตได้ที่ "ดังค่า" > "มัญชี" > "แอพที่อนุญาต"<br>© LINE Corporation                                                                                                    | -); |

- เมื่อทำการเข้าสู่ระบบไลน์ ระบบจะแสดงหน้าขออนุญาตเข้าถึงข้อมูล คลิกปุ่ม ตกลง

### 2. การถ็อคอิน

การล็อคอินให้คลิกปุ่ม เข้าสู่ระบบ

|                                                        | Mi                 | нйтия          | ก ระบบแจ้งซ่อม เบอร์ | ไทรสำคัญ |     | ลงทะเบียน เข้าสู่ระบบ |
|--------------------------------------------------------|--------------------|----------------|----------------------|----------|-----|-----------------------|
| <u>ท</u><br>ก<br>ปรับขนาด<br>ตัวอักษร<br><b>รู้รู้</b> | การไฟฟ้าส่วนภูมิกา | คล้านักงานใหญ่ | Easy                 |          | 0   | <b>X</b>              |
| สิตตาม<br>สถานะ<br>ดูมือ<br>การใช้งาน<br>แผนงาน        | 7                  |                | -<br>ແຈ້ຈະ           | ช่อม     |     |                       |
| ประสาปี                                                |                    |                |                      |          |     |                       |
|                                                        | ไฟฟ้า              | ปรับอากาศ      | สุขาภิบาล            | โทรศัพท์ | āWń | อื่นๆ                 |

2.1 การเข้าสู่ระบบ ให้เข้าตามที่ได้ลงทะเบียนการใช้งานไว้ ทั้ง อีเมล์ Facebook หรือ Line และคลิก ปุ่มเข้าสู่ระบบ เพื่อเข้าใช้งาน

|                     |      |          | ลงกรเบียน เช้าสู่รรบบ<br>มีเมล<br>อแล<br>จะเลล่าน<br>จะเลล่าน<br>เช้าสู่รรบบ<br>หรือ<br>เข้าสู่รรบบ<br>หรือ<br>เข้าสู่รรบบ<br>หรือ | Anadaria<br>X<br>âuryiasiyuz<br>iasiyyiasiyuz | กรอกอีเมล<br>กรอกรหัสผ่าน | ລະກະເບັບນ ໄປກໍສູ່ຮະບບ |
|---------------------|------|----------|----------------------------------------------------------------------------------------------------|-----------------------------------------------|---------------------------|-----------------------|
| ณักระวม<br>มัวรุสุญ | Twin | UŠUDINIR | รับสำสู่ระบบ ด้วยมัญ                                                                                                    | ing il Line                                   | awń                       | δίιη                  |

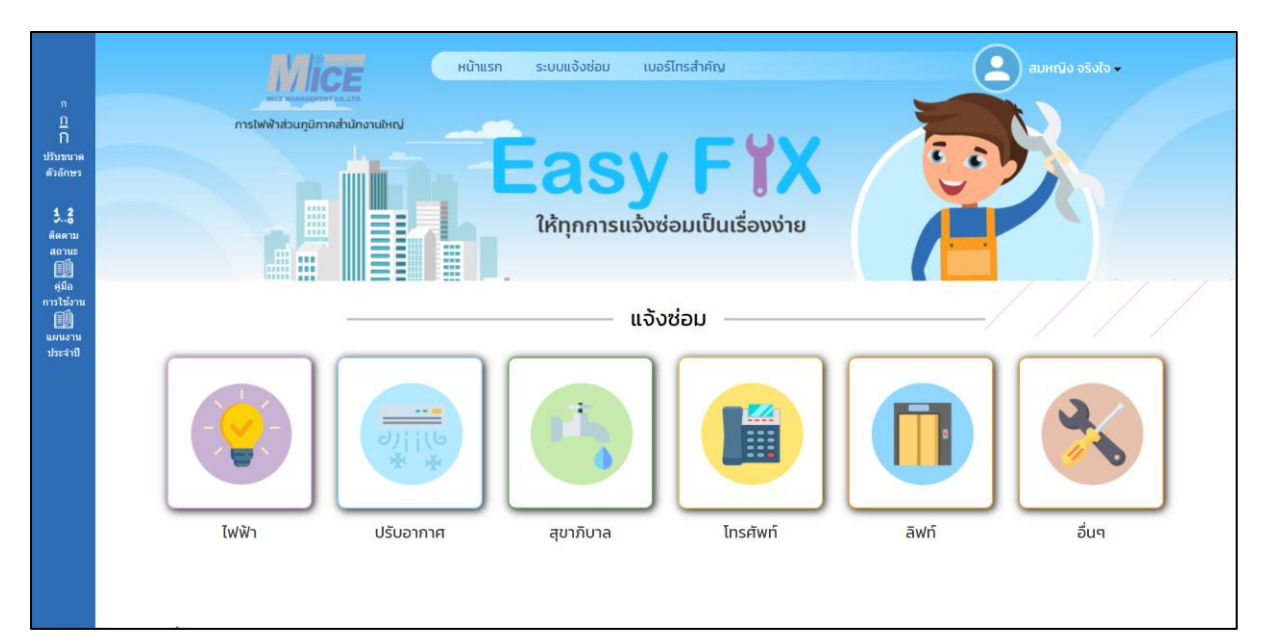

## 2.2 เมื่อเข้าสู่ระบบ ระบบจะแสดงหน้าเว็บไซต์หน้าหลัก

# 3. การลืมรหัสผ่าน

#### 3.1 หากลืมรหัสผ่านให้กลิกปุ่มลืมรหัสผ่าน

|  | หม้<br>ลงกะเบียน           | เข้าสู่ระบบ                                                | inter<br>X                  |     |       |  |
|--|----------------------------|------------------------------------------------------------|-----------------------------|-----|-------|--|
|  | อีเมล<br>อิเมล<br>รหัสผ่าน |                                                            |                             | 100 | R     |  |
|  | รารัสท่าน<br>ลงทะเนียน     | เข้าสระบบ                                                  | ัญ<br>มีมาหัสผ่าน?          | À   |       |  |
|  | เข้าสู่ระบบด้วยคลี         | หรือ<br>กเดียว และท่านจะไม่ต้องจำ<br>กลู่ระบบ ด้วยบัญชี Fa | รพัสต่านอีกต่อไป!<br>cebook |     |       |  |
|  |                            | เข้าสู่ระบบด้วยบัญชี                                       | Line                        |     |       |  |
|  | อากาศ สุขา                 | ภิบาล                                                      | โทรศัพท์                    | awń | อื่นๆ |  |
|  |                            |                                                            |                             |     |       |  |

# 3.2 ระบบจะแสดงหน้าลืมรหัสผ่านเพื่อให้กรอกอีเมล์ที่ได้ลงทะเบียน

|                                                                                                    | <b>หน้าแรก ระบบแจ้งช่อม เบอร์โกรสำคัญ</b>                                                 | ลงทะเมียน   เข้าสู่ระบบ |
|----------------------------------------------------------------------------------------------------|-------------------------------------------------------------------------------------------|-------------------------|
| ก<br><u>1</u><br>ก<br>มีวับขนาด<br>ตัวอักษร<br>ชิอ<br>ติดตาม<br>สถามะ<br>สถามะ<br>สถิด<br>การใช้งาน<br>[]] | nstiwikizugunnahühonutirisi<br>Beasy Fix<br>Irāņnnisilsāveiaulbulšaveirie<br>ājus krākinu |                         |
| แผนงาน<br>ประจำปี                                                                                          | กรุณากรอกชื่ออื่มเลที่ใช้ในการสมัครของคุณ เพื่อส่งสังก์ทางอันเลโนการกำหนดรหัสผ่านใหม่     |                         |
|                                                                                                    | <sup>อเมธ:</sup><br>กรอกอีเมล                                                             |                         |
|                                                                                                    |                                                                                           |                         |

3.3 ระบบจะส่งข้อความไปยังอีเมล์ที่กรอก เพื่อเปลี่ยนรหัสผ่าน ระบบจะแสดงหน้าเว็บให้กรอก
 รหัสผ่านใหม่ ยืนยันรหัสผ่าน และคลิกปุ่มเปลี่ยนรหัสผ่าน

|                                     | <b>หน้าแรก ระบบแจ้งช่อม เบอร์โกรสำคัญ</b>                                                           | ลงทะเบียน   เข้าสู่ระบบ |
|-------------------------------------|----------------------------------------------------------------------------------------------------|-------------------------|
| ก<br>ฏ<br>ก<br>ปวับขนาด<br>ดัวอักษร | nstWWhatounนิกกลสำนักงานใหญ่<br>Easy FTX<br>ให้ทุกการแจ้งช่อมเป็นเรื่องง่าย                         |                         |
| 1อ<br>คิดดาม<br>สถานะ<br>คู่มือ     | <br>                                                                                                |                         |
| การใช้งาน<br>เมษนงาน<br>ประจำปี     | รพัฒนานใหม่ กรอกรหัสผ่านใหม่                                                                        |                         |
|                                     | รมัสรุปภาพ:<br>อันไม่ไข้ประกรมอัดโนมัส<br>และสารกุณตร - ชิสารกุณตร - ชิสารกุณตร<br>เปลี่ยนธริสสม่าน |                         |
|                                     |                                                                                                    |                         |

# 4. การแจ้งซ่อม

4.1 สามารถกลิกได้ทั้งแถบเมนูด้านบน เมนูระบบแจ้งซ่อม และ ปุ่มประเภทที่ต้องการแจ้งซ่อม

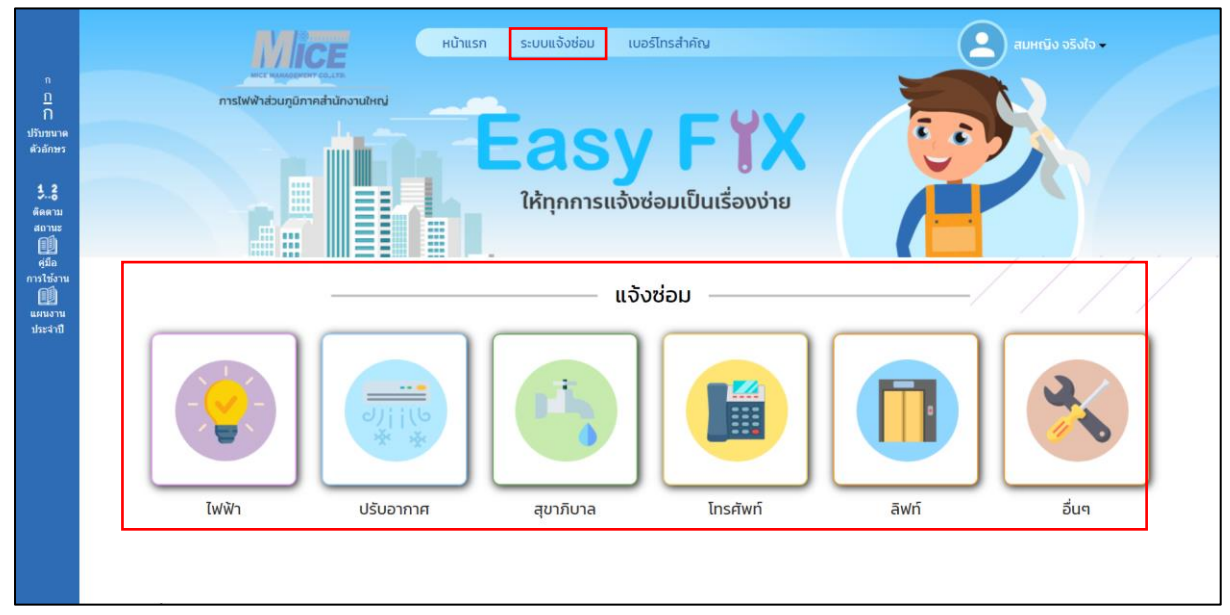

4.2 ระบบจะแสดงหน้าแจ้งซ่อม ผู้ใช้จะต้องกรอกรายละเอียดแจ้งซ่อมตามแบบฟอร์ม แล้วคลิก

#### บันทึก ดังภาพ

|                                                                                                    | - Infadau                                   |                                     |                               | เจ้งช่อม                                                      |
|----------------------------------------------------------------------------------------------------|---------------------------------------------|-------------------------------------|-------------------------------|---------------------------------------------------------------|
|                                                                                                    | ผู้แจงขอม<br>ชื่อ-สกุล : สมหญิง จริง'       | ้จ <b>เบอร์โทรศัพท์:</b> 0895970433 | หน่วยงาน : บริษัทชิตั้วาไรดั้ | ต่ำแหน่ง : แอดบิน                                             |
|                                                                                                    | แจ้งช่อม                                    |                                     |                               |                                                               |
| ก<br><u>1</u><br>ก<br>ปรับชนาด                                                                                                    | วันที่แจ้ง :<br>แจ้งข่อม :<br>รายละเอียด :  | 24 ม.ศ. 64<br>ไฟฟ้า                 |                               | เลือกประเภทที่ต้องการแจ้งซ่อม<br>กรอกรายละเอียดที่ต้องการแจ้ง |
| <ul> <li>ตัวอักษร</li> <li>รื่</li> <li>ตัดตราม<br/>สถานะ</li> <li>สถานะ</li> <li>ตับ</li> <li>ตุปิล</li> <li>ตุปิล</li> <li>การใช้อาน</li> <li>ตุปิม</li> <li>แสนงราน</li> <li>ประสาป</li> </ul> | สถานที่ :<br>มริเวณ :<br>ชั้น :<br>แนนกาพ : |                                     |                               | สถานที่ / บริเวณ / ชั้น                                       |
| แนบร                                                                                                    | าาพประกอบ                                   |                                     | บันทึก                        | ยกเล็ก<br>ใว พิมพ์หน่านี้                                     |

| ର୍ ଏ କ            | đ                     | י עפ        | <b>d</b> 11 A | ଟର ୨୬ ୮    | e     |
|-------------------|-----------------------|-------------|---------------|------------|-------|
| 4.3 เมื่อคลกบนทัก | ระบบจะแสดงรายละเอยดกา | ารแจ้งซอม เ | และมปุ่มพม    | พโบแจ้งซอม | ดงภาพ |

|                                                          |                                |                                      |                               | แจ้งช่อม                                                                       |                       |                      |
|----------------------------------------------------------|--------------------------------|--------------------------------------|-------------------------------|--------------------------------------------------------------------------------|-----------------------|----------------------|
|                                                          | ผู้แจ้งช่อม                    |                                      |                               |                                                                                |                       |                      |
|                                                          | <b>ชื่อ-สกุล :</b> สมหญิง จริง | ใจ <b>เมอร์โทรตัพท์ :</b> 0895970433 | หน่วยงาน : บริษัทชิดี้วาไรดี้ | ตำแหน่ง : แอดมีน                                                               |                       |                      |
|                                                          | แจ้ง <i>ช่</i> อม              |                                      |                               | ผู้ดูแลระบบ MICE                                                               |                       |                      |
|                                                          | วันที่แจ้ง :                   | 24 ม.ค. 64 14:49:20                  |                               | ประเภทงาน :                                                                    | เลือก                 | ~                    |
|                                                          | แจ้งช่อม :                     | ไฟฟ้า                                | ~                             | 🖲 ช่างอาคารดำเนินการ                                                           | ⊖ ช่างภายนอกดำเนินการ |                      |
| ก<br><u>1</u><br>ก<br>ปรับขนาด<br>ดัวอักษร<br><b>1.2</b> | รายละเฉียด :                   | หลอดไฟเสีย                           |                               | <ul> <li>แจ้งช่อม<br/>ปะจัง สมหมู่งจริงไข</li> <li>รออนุมัติการช่อม</li> </ul> |                       | 24 มกราคม 2564 14:49 |
| ติดดาม<br>สถานะ<br>🎒                                     | สถานที่ :                      | a                                    |                               |                                                                                |                       |                      |
| ศูมือ<br>การใช้งาน<br>∭ิ                                 | ນຈີເວຄເ :                      | b                                    |                               |                                                                                |                       |                      |
| แผนงาน<br>ประจำปี                                        | ชั้น :                         | 1                                    |                               |                                                                                |                       |                      |
|                                                          | เจ้าหน้าที่ฝ่ายบริหารอา        | าคารรับเรื่องแจ้ง                    |                               |                                                                                |                       |                      |
|                                                          | รอเจ้าหน้าที่ฝ่ายบริหารอ       | าคารอนุมัติ                          |                               |                                                                                |                       |                      |
|                                                          |                                |                                      | 4                             | 📑 พิมพ์หบ้านี้                                                                 |                       |                      |

## 4.4 เมื่อกลิกปุ่มพิมพ์ใบแจ้งซ่อม ระบบจะแสดงใบแจ้งซ่อม

|                                                                                                    |                                                                                                    |                                                             | <b>ໃນ</b><br>ບรີອັກ ໄມຈ໌ ແ                                                                                                    | <b>แจ้งช่อม</b><br>เมนเนจเม้นท์ จำกัด                                                                               | 7                                                    | 101        | 4                                                                   |  |
|----------------------------------------------------------------------------------------------------|----------------------------------------------------------------------------------------------------|-------------------------------------------------------------|----------------------------------------------------------------------------------------------------|----------------------------------------------------------------------------------------------------|------------------------------------------------------|------------|---------------------------------------------------------------------|--|
| สำหรับผู้แจ้งช่อม                                                                                                    |                                                                                                    |                                                             |                                                                                                    | วัน                                                                                                    | ที่/                                                 | 3L.FI.     | / 2564                                                              |  |
| ชื่อ - สกุล สมหญิง จ                                                                                                    | จริงใจ                                                                                                    | โทรศัพท์ 0895                                               | 970433                                                                                                    | บริษัท/หน่วยงาเ                                                                                                    | นริษัทซีมี่                                          | โวาไรตี้   |                                                                     |  |
| ແຈັກ                                                                                                    | งกับระบาร                                                                                                    | 🗹 ไฟฟ้า                                                     |                                                                                                    | ปรับอากาศ<br>อื่นๆ                                                                                                  | 🗆 สุขาภินาด                                          | 🗌 โทรศัพท์ |                                                                     |  |
| 3168                                                                                                    | ระเอียด หลอดไ                                                                                                    | ไฟเสีย                                                      |                                                                                                    |                                                                                                    |                                                      |            |                                                                     |  |
| สถาน                                                                                                    | นที่ ล                                                                                                    |                                                             | ນກິເວຍ                                                                                                    | b                                                                                                    |                                                      | สู้น 1     |                                                                     |  |
| <b>สำหรับเจ้าหน้าที่ฝ่า</b><br>ผู้วันแจ้งถือง                                                                                                    | ายบริหารอาคาร                                                                                                    | รับเรื่องแจ้ง                                               | รับที่ /                                                                                                    | 1                                                                                                    |                                                      | ריגבו      | u.                                                                  |  |
| สำหรับผัดแลระบบ                                                                                                    | ) ( บริษัท ไมซ์ แ                                                                                                    | มนเนจเม้นท์ จำก่                                            | <b>í</b> ค)                                                                                                    |                                                                                                    |                                                      |            |                                                                     |  |
| สำหรับผู้ดูแลระบบ<br>ประเภทงาน<br>ประเภทงาน<br>สถานะและรายละเ                                                                                                    | ม ( บริษัท ไมซ์ แ<br>เอียดในการดำเนี                                                                                                    | มนเนจเม้นท์ จำก<br>เเง 🗆                                    | <b>ัด)</b><br>PM<br>ข่ามภายนอกคำเนินการ                                                                                                    | าานเคีย<br>ร                                                                                                    | 🗌 งานติดข่                                           | ž          | 🗋 อื่น ๆ                                                            |  |
| สำหรับผู้ดูแลระบบ<br>ประเททงาน<br>ประเททงาน<br>ช่างอาคารดำเนินการ<br>สถานะและรายละเ<br>วันที่ดำเนินการ ผู้                                                        | ม ( บริษัท ไมซ์ แ                                                                                                    | มนเนจเม้นท์ จำร่<br>เง –––––––––––––––––––––––––––––––––––– | <b>ัด)</b><br>PM<br>ข่างกายนอกคำเนินการ<br>วันที่เสร็จสิ้น                                                                                                    | 🗆 งานแก๊เข<br>ร                                                                                                    | รายละเอียด                                           | ž.         | อื่น ๆ<br>หมายเหตุ                                                  |  |
| สำหรับผู้ดูแลระบบ<br>ประเภทราน<br>= ร่างอาคารตำเนินการ<br>สถานะและรายละเ<br>วันที่ดำเนินการ (                                                                     | ม ( บริษัท ไมซ์ แ<br>□ ร่อนแขงที<br>เอียดในการดำเนี<br>ผู้ดำเนินการ ล<br>■ ลิตร่าใช้ร่าย                                                                                                    | มนเบจเม้นท์ จำก่<br>เบ –<br>ในงาน<br>ถานะการคำเนินการ       | <b>โค)</b><br>PM<br>ข่ามภายนอกคำเนินการ<br>วันที่เสร็จสิ้น                                                                                                    | รานเกิด<br>ร                                                                                                    | รายละเอียด                                           | ž,         | <ul> <li>อื่น ๆ</li> <li>หมายเหตุ</li> </ul>                        |  |
| สำหรับผู้ดูแลระบบ<br>ประเทศาน<br>diseoคารคับอินการ<br>สถานะและรายละเ<br>วันที่ด้าเนินการ (<br>ค่ะใช้จำธ                                                           | ม ( บริษัท ไมซ์ แ<br>ช่อมเซมร์:<br>เอียดในการดำเน็<br>ผู้ดำเนินการ ส<br>คะคำใช้ง่าย<br>รายอะเชียดอุปกรณ์                                                                                                    | มบแนจเม้นท์ จำก่<br>กับ                                     | <ul> <li>(ค)</li> <li>PM</li> <li>ชำมาระบอกคำเป็นการ</li> <li>วันที่เสร็จสิ้น</li> <li>มัติดคำใช้ง่าย</li> <li>จำนวน</li> </ul>                                                                  | ຸ ການທີ່ຈ                                                                                                    | รายละเอียด<br>รายละเอียด<br>ราหาศัสหน่วย             | Ťe.        | <ul> <li>อื่น ๆ</li> <li>หมายเหตุ</li> <li>ในเป็กแหร์ที่</li> </ul> |  |
| สำหรับผู้ดูแลระบบ<br>ประเททงาน<br>ช่วงสาหารค้าเนินการ<br>สถานะและรายละเ<br>วันที่ทำเนินการ รุ<br>คำใช้ร่าะ                                                        | J ( บริษัท ไมซ์ แ<br>ช่อมเตมท์<br>เอียดในการดำเน็<br>ผู้ดำเนินการ ล<br>คะคำใช้ง่าย<br>รายอะเอียดรูปกรณ์                                                                                                    | มนเนจเม้นท์ จำก่<br>เงิง                                    | <ul> <li>(ค)</li> <li>PM</li> <li>ช่ามกายนอกคำเนินการ</li> <li>วันที่เสรีงสั้น</li> <li>มัติดคำใช้ง่าย</li> <li>จำนวน</li> <li>รางกาวี่ยังไ</li> </ul>                                           | <ul> <li>รามแก๊ง</li> <li>ร</li> <li>แม่วนเกษัยูงคำเพิ่ม</li> </ul>                                                 | รายละเอียด<br>รายละเอียด                             | ž.         | มายเหตุ<br>หมายเหตุ<br>ในเปิดเอรท์                                  |  |
| สำหรับผู้ดูแลระบบ<br>ประเภทสาน<br>                                                                                                    | ม ( บริษัท ไมซ์ แ<br>เอียดในการดำเนี<br>เอียดในการดำเนี<br>ผู้ดำเนินการ ต<br>คะค่าใช้ง่าย<br>รายอะเอียดกูปกรณ์<br>ภาน<br>มัก                                                                                                    | มานเนจเมันท์ จำก่<br>กับ                                    | <ul> <li>คัญ</li> <li>คุณ</li> <li>ช่ามกายขอดคำเนินการ</li> <li>วันที่แสว้งสิ้น</li> <li>วันที่แสว้งสิ้น</li> <li>มสิตคำใช้ง่าย</li> <li>จำนวน</li> <li>จำนวน</li> </ul>                         | <ul> <li>ราบแก้ไข</li> <li>ร</li> </ul>                                                                             | รายละเอียก<br>รายละเอียก<br>รายการ์อกไวย             | ža         | <ul> <li>อัน ๆ</li> <li>ขมายเหตุ</li> <li>ในเปิดเลขที่</li> </ul>   |  |
| สำหรับผู้ดูแลระบบ<br>ประมาทาง<br>ร่านอาการในอากา<br>สถานะและรายละเ<br>วันที่สำนับการ<br>คำใช้ก่ะ<br>สำหรับผู้ครวจรับง<br>ร้านถ้าได้กระกมอ้า เกิน<br>) ได้         | ม ( บริษัท ไมเซ์ แ<br>ต่อมะครกำเน็<br>เอียดในการดำเน็<br>ผู้ดำเนินการ ส<br>คิดค่าได้ก่อ<br>รายละเอียดรูปกรณ์<br>มาน<br>มาก<br>สามาระเกียงร้อย<br>สามาระเกียงร้อย                                                                                                    | มานเนจเมันท์ จำก่<br>กับ                                    | (ค)<br>PM<br>ช่ามกายของคำเป็นการ<br>วันที่เสรีงสิ้น<br>มัติค่าใช้จ่าย<br>จำนวน<br>"ราคานี้ยังั<br>- รามยังัย                                                                                     | <ul> <li>รามเครีง</li> <li>รามเครีง</li> <li>เป็นรามการผู้แห่งเห็น</li> <li>แปลรังเการแก้งจังให้เรียงรัม</li> </ul> | รายละเอียก<br>รายละเอียก<br>                         | č.         | <ul> <li>อัน ๆ</li> <li>ขณายเหตุ</li> <li>ในเปิดและที่</li> </ul>   |  |
| สำหรับผู้ดูแลระบบ<br>ประเทศาน<br>- ร่างอาการ์กเป็นการ<br>สถานะและรายละบ<br>วันที่ทำเป็นการ !<br>คำสิจาะ<br>สำหรับผู้พรวจรับง<br>ร่างอำปัตรระกันอ้า เห็น<br>- ไหร์ | ม ( ปริษัท ไมร์ น<br>- ระเมะสะรั<br>เอียดในการคำเน็<br>ผู้รักมันการ ส<br>- สะรับรักษ<br>- ระเมรียดประเม<br>- ระเมรียดประเม<br>- ระเมรียดประเม<br>- ระเมรียดประเมรียดประเมร์<br>- ระเมรียดประเมร์<br>- ระเมรียดประเมร์<br>- ระเมร์<br>- ระเมร์ | มานเนจเมันท์ จำก่<br>กับ                                    | <ul> <li>คม</li> <li>คม</li> <li>ร่านกระยดที่เห็นกระ</li> <li>รับสีหรับสิ่ง</li> <li>จันสีหรับสิ่ง</li> <li>จำนวย</li> <li>จากสนิส</li> <li>จากสนิส</li> <li>จากสนิส</li> <li>จากสนิส</li> </ul> | รามเคีย<br>ร<br>ไม่รวมการผู้เคราะที่ม<br>ไม่เริ่มการแก๊เขโหรีเซนรัด<br>/                                            | รายละเอียด<br>รายละเอียด<br>รายการ์องกไวย<br>10<br>/ | Å.         | รับ ๆ<br>ขมายเหตุ<br>ในเปิดเอรที่<br>นอก น.                         |  |

#### 5. การติดตามงานซ่อม

5.1 สามารถคลิกได้ทั้งแถบเมนูด้านบน เมนูระบบแจ้งซ่อม เลือกคลิกติดตามงานซ่อม, ปุ่มติดตาม สถานะแจ้งซ่อม , บล็อกแสดงรายการแจ้งซ่อม และแถบทางลัดติดตามสถานะ

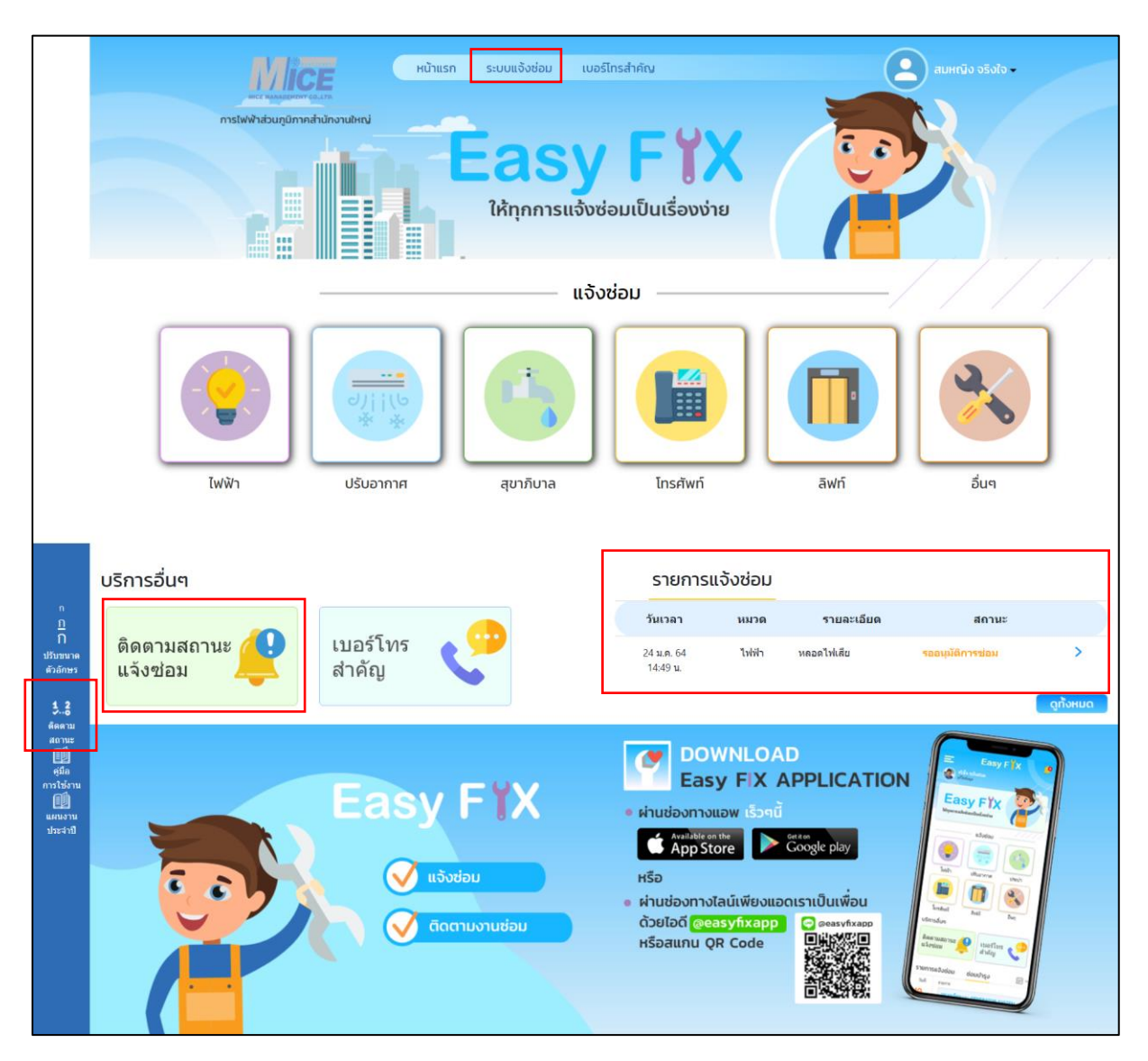

| วันที่แจ้ง แจ้งช่อมงานระบบ สถานที่ สถานะ<br>24 ม.ค. 64 ไฟฟ้า ชั้น 1 1 อ รออนุมัติภารช่อม | อัติดตาม<br>สถานะ<br>สุมิม<br>สุมิม<br>การใช้งาน<br>แสนงาน<br>ประสาปิ | จำนวนรายการแจ้งข่อมทั้งห | Ha 1 STURTS     | รายการแจ้งช่อม |                  |
|------------------------------------------------------------------------------------------|-----------------------------------------------------------------------|--------------------------|-----------------|----------------|------------------|
| 24 ม.ค. 64 ไฟฟ้า ขึ้น 1 1 a <del>จอลนุมัติภารข่อม</del>                                  |                                                                       | วันที่แจ้ง               | แจ้งช่อมงานระบบ | สถานที่        | สถานะ            |
|                                                                                          |                                                                       | 24 ม.ค. 64               | ไฟฟ้า           | ชั้น 1 1 a     | รออนุมัติการช่อม |
|                                                                                          |                                                                       |                          |                 |                |                  |
|                                                                                          |                                                                       |                          |                 |                |                  |

## 5.2 ระบบจะแสดงรายการแจ้งซ่อมที่ผู้ใช้แจ้งและสถานะการซ่อม

5.3 เมื่อคลิกเลือกรายการที่แจ้งซ่อม ระบบจะแสดงรายละเอียดการแจ้งซ่อม และสถานะการซ่อม

|                                                         | ผู้แจ้งช่อม                    |                                      |                               | ແຈ້งช่อม                                                                        |                       |                      |
|---------------------------------------------------------|--------------------------------|--------------------------------------|-------------------------------|---------------------------------------------------------------------------------|-----------------------|----------------------|
|                                                         | <b>ปื่อ-สกุล :</b> สมหญิง จริง | ใจ <b>เบอร์โทรศัพท์ :</b> 0895970433 | หน่วยงาน : บริษัทชิดี้วาไรดี้ | ดำแหน่ง : แอดมิน                                                                |                       |                      |
|                                                         | แจ้งช่อม                       |                                      |                               | ผู้ดูแลระบบ MICE                                                                |                       |                      |
|                                                         | วันที่แจ้ง :                   | 24 ม.ค. 64 14:49:20                  |                               | ประเภทงาน :                                                                     | เลือก                 | ~                    |
|                                                         | แจ้งช่อม :                     | ไฟฟ้า                                | ~                             | 🖲 ช่างอาคารดำเนินการ                                                            | ⊖ ช่างภายนอกดำเนินการ |                      |
| ก<br><u>1</u><br>ก<br>ปรับชนาด<br>ดัวอักษร<br><b>12</b> | รายละเอียด :                   | หลอดไฟเสีย                           |                               | <ul> <li>แจ้งช่อม<br/>ปุตร์ง: สมหญิง ขึงใน</li> <li>รออบุมัติการข่อม</li> </ul> |                       | 24 มกราคม 2564 14:49 |
| ติดตาม<br>สถานะ<br>🍽                                    | สถานที่ :                      | а                                    |                               |                                                                                 |                       |                      |
| ศู่มือ<br>การใช้งาน<br>⊜≣ื่∎                            | ນຈີເວຄເ :                      | b                                    |                               |                                                                                 |                       |                      |
| แผนงาน<br>ประจำปี                                       | ขั้น :                         | 1                                    |                               |                                                                                 |                       |                      |
|                                                         | เจ้าหน้าที่ฝ่ายบริหารอา        | าคารรับเรื่องแจ้ง                    |                               |                                                                                 |                       |                      |
|                                                         | รอเจ้าหน้าที่ฝ่ายบริหารอ       | าคารอนุมัติ                          |                               |                                                                                 |                       |                      |
|                                                         |                                |                                      |                               | 🛃 พิมพ์หบ้านี้                                                                  |                       |                      |

# การดูข้อมูลเบอร์โทรศัพท์

6.1 สามารถคลิกได้ทั้งแถบเมนูด้านบน เมนูเบอร์ โทรสำคัญ และปุ่มเบอร์ โทรสำคัญ

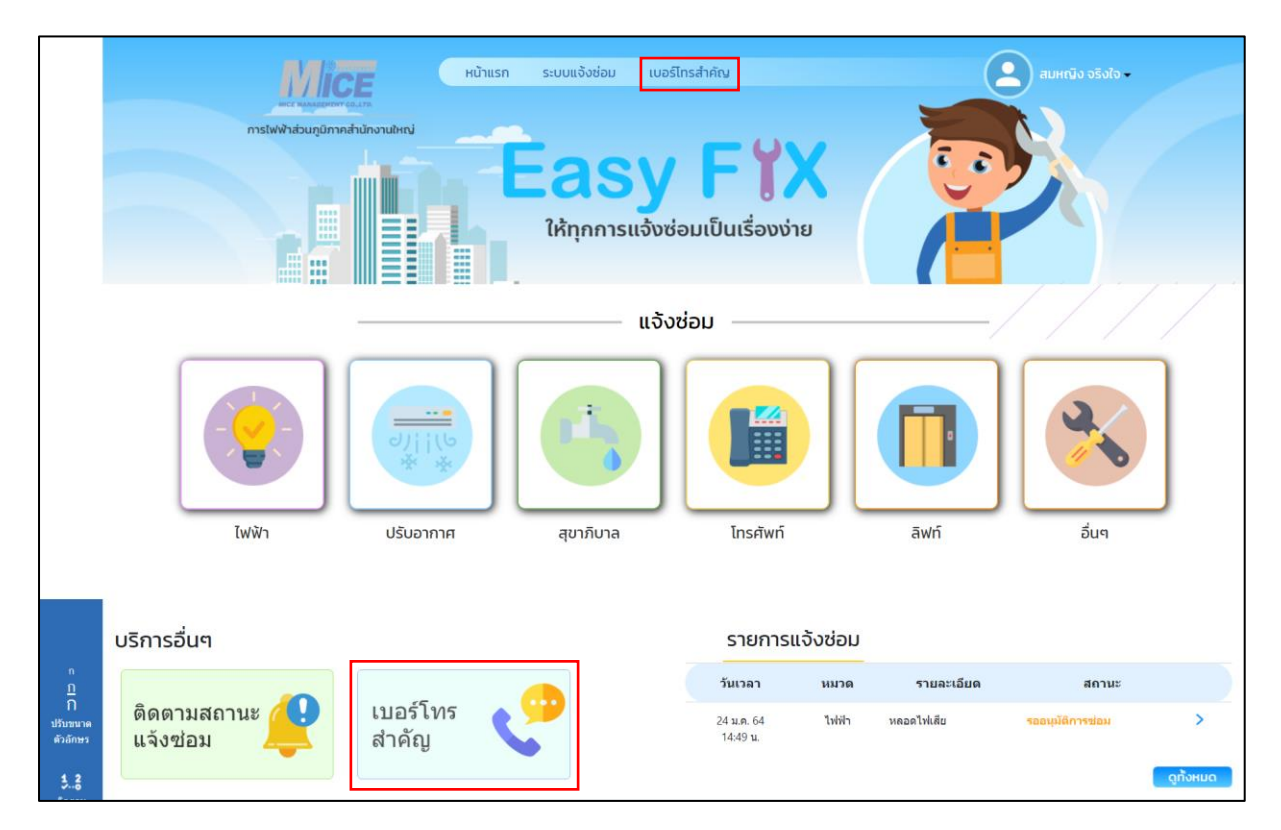

#### 6.2 ระบบจะแสดงหน้าเบอร์ โทรสำคัญ

|                                                                                                  | <b>พัตวิธี</b> หน้าแรก ระบบแจ้งช่อม เบอร์โกรสำคัญ (มาร์งไว ชาวิจังไว ♥             |       |
|--------------------------------------------------------------------------------------------------|------------------------------------------------------------------------------------|-------|
| ก<br><u>1</u><br>ก<br>ปริบชนาด<br>ตัวอักษร<br><b>42</b><br>ดัดตาบ<br>สถานะ<br>อุมือ<br>การไร้อาน | mstwiviziuniumnehtunnutiki<br>Easy FiX<br>iἐŋŋŋŋŋsulbuɪśəυvipu<br>iupośliŋsanĂŋĂŋŷ |       |
| เม่น<br>แผนงาน<br>ประจำปี                                                                        | จำนวนเบอรโทรสำลัญเพ็งเมต 3 รายการ<br>− กุณาเมือกหมวล   ∨                           | ด้นหา |
|                                                                                                  | กองบริการ เนอร์โหรดัพท์ภายใน 9145 , 9146                                           |       |
|                                                                                                  | Call Center นอกเวลาทำการ เนอร์โทรศัพท์ภายใน 9249                                   |       |
|                                                                                                  | Call Center เวลาห่าการ จัมหร์ ถึง ศุกร์ 8.00-17.00 น. เมอร์ 9248<br>โหรสัพห์กายใน  |       |
|                                                                                                  |                                                                                    |       |

# 7. การแก้ไขข้อมูลส่วนตัว

7.1 สามารถคลิกได้ที่ชื่อผู้ใช้ และเลือกข้อมูลส่วนตัว ระบบจะแสดงหน้าข้อมูลส่วนตัว และจะมีปุ่ม ให้คลิกเพื่อแก้ไขข้อมูลส่วนตัว

|                                                                                                    |                            | ວັນອ່ວນ ເບວຣ໌ໂກຣສຳຄັດ<br>Easy F ຈີ X<br>ໃห້ຖຸກກາຣແຈ້ນອ່ວນເປັນແຮ່ວນນ່າຍ<br>ບ້ວມູລສ່ວນເຕັວ | Bundo agola                                                                                                    |
|----------------------------------------------------------------------------------------------------|----------------------------|------------------------------------------------------------------------------------------|----------------------------------------------------------------------------------------------------|
| ก<br><u>1</u><br><b>ก</b><br>ปรับมานาด<br>ตั้งอีกษร<br><b>5.3</b><br>ตัดสาม<br>สถามร<br>สถามร<br>สถามร<br>สถามร<br>เห็น<br>การใช้งาน<br>เป็น<br>เป็น | สวัสดี<br>คุณสมหญิง จริงใจ | ชื่อ-นามสกุล<br>อีเมลล์<br>โทรศัพท์/มือถือ<br>หน่วยงาน<br>ต่ำแหน่ง                       | แก้แข้อมูลส่วนตัว<br>: สมหญิง จริงใจ<br>: gift.nat86@gmail.com<br>: o895970433<br>: บริษัทชิต้วาไรด้<br>: แอดมิน |
| 37.410                                                                                                    | 3<br>รายการแจ้งช่อม        | (ปลี่ยนรหัสผ่าน                                                                          | เข้าสู่ระบบครั้งล่าสุด :<br>24 ม.ค. 64 14:44:00                                                                  |

#### 7.2 ระบบจะแสดงหน้าแก้ไขข้อมูลส่วนตัว

| n                                                                           |               | нйлия              | ก ระบบแจ้งซ่อม เบอร์โทะ    | เส้าคัญ                      | - รไปรัต อยู่หนาย    |
|-----------------------------------------------------------------------------|---------------|--------------------|----------------------------|------------------------------|----------------------|
| บ<br>ก<br>ปรับชนาด<br>ดัวอักษร                                              |               |                    | Easy<br>ให้ทุกการแจ้งซ่อมเ | <b>F YX</b><br>ป็นเรื่องง่าย |                      |
| 35<br>ติดตาม<br>สถานะ<br>ดู่มือ<br>การใช้งาน<br>แตนงาน<br>นตนงาน<br>ประจำปี |               |                    | แก้ไขข้อมูลส               | iวนตัว                       |                      |
|                                                                             | ชื่อ-สกุด     | สมหญิง จริงใจ      |                            |                              |                      |
|                                                                             | เบอร์โทรศัพท์ | 0895970433         |                            | อีเมล                        | gift.nat86@gmail.com |
|                                                                             | หน่วยงาน      | บริษัทชิดี้วาไรดี้ |                            | ตำแหน่ง                      | แอดมีน               |
|                                                                             |               |                    | ดกลง                       |                              |                      |
|                                                                             |               |                    |                            |                              |                      |

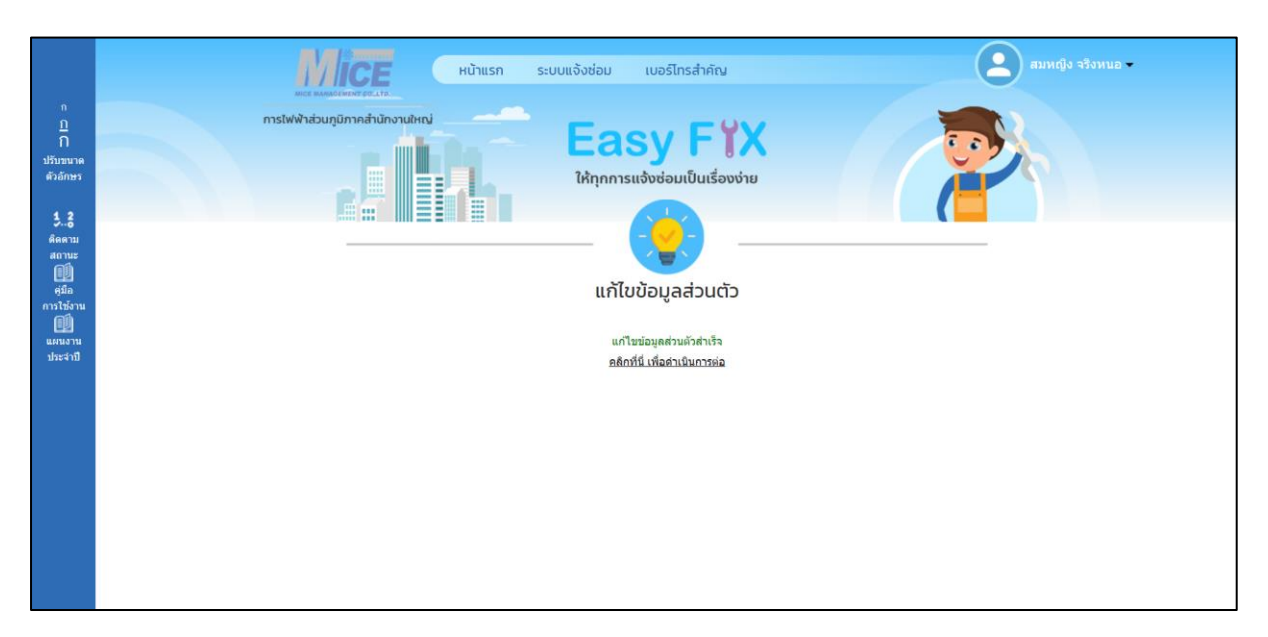

## - เมื่อทำการแก้ไขข้อมูลส่วนตัวเสร็จ ระบบจะแสดงคังภาพ

# ส่วนที่ 2 การเข้าใช้งานผ่าน Mobile Application

# สามารถเข้าใช้งานได้ 2 ระบบปฏิบัติการ ดังนี้

1. iOS สามารถดาวน์โหลดได้ผ่าน App Store

 $https://apps.apple.com/th/app/easyfix/id1547964263?l{=}th$ 

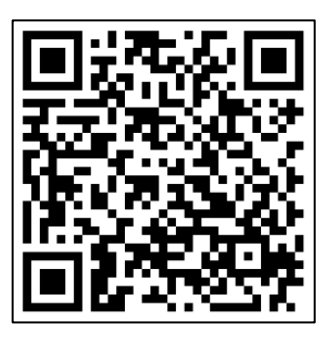

2. Android สามารถดาวน์โหลดผ่าน Google Play

https://play.google.com/store/apps/details?id=com.app.easyfix

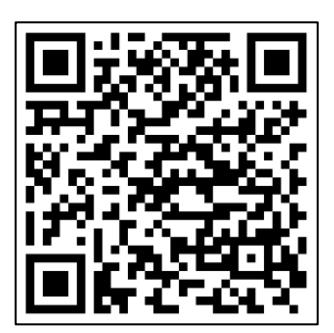

เมื่อเข้าสู่ Application ระบบจะแสดงหน้าแรกของ Application และจะแสดงเมนูเบอร์โทรสำคัญ โดยไม่ต้องเข้าสู่ระบบ

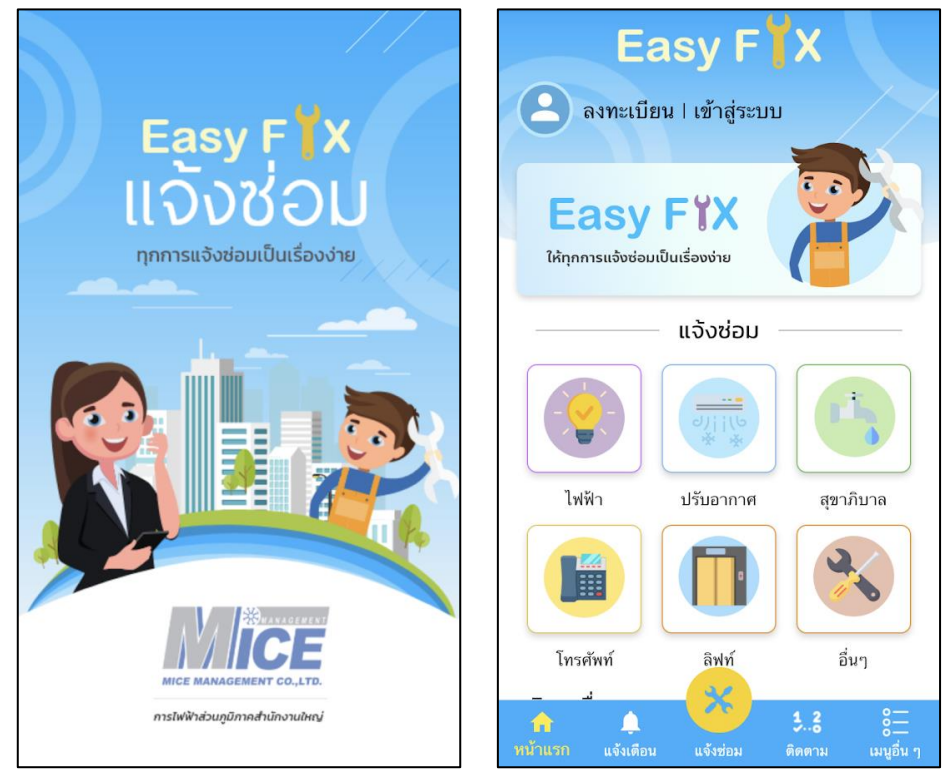

- สามารถคลิกเมนูเบอร์ โทรสำคัญ ได้ที่ปุ่มเบอร์ โทรสำคัญ และที่หน้าเมนูอื่น ๆ คลิกเลือกเบอร์ โทร

สำคัญ

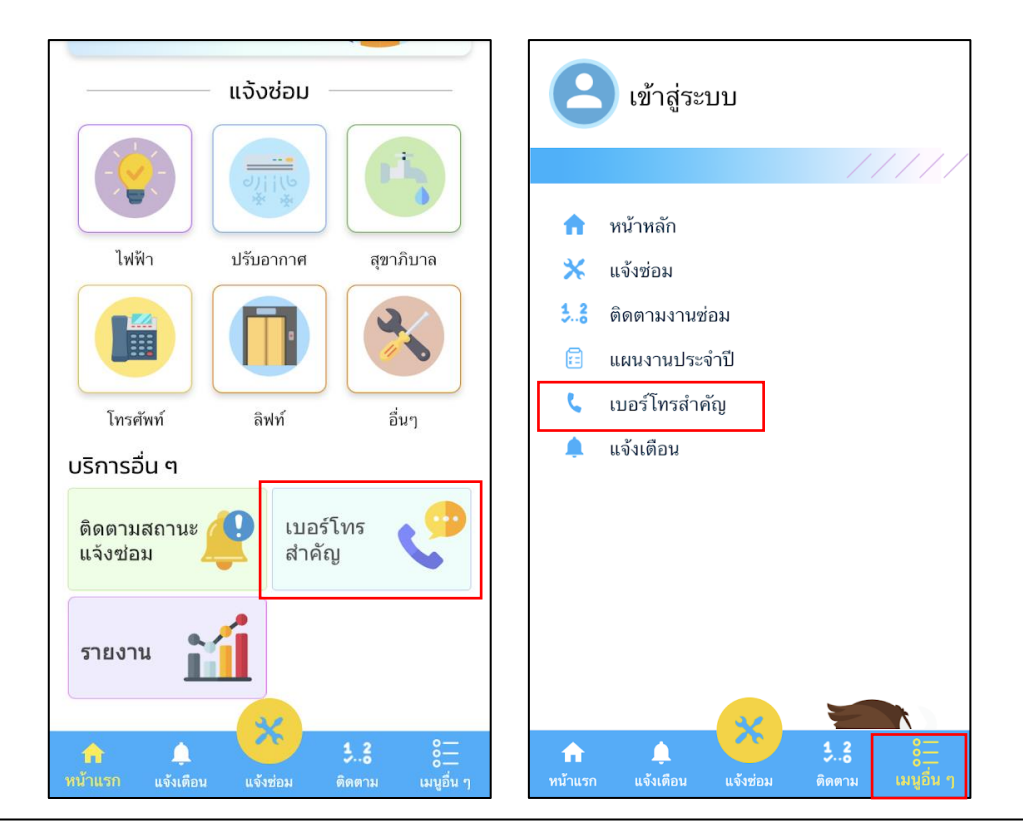

- เมื่อกลิกเมนูเบอร์ โทรสำคัญ ระบบจะแสดงหน้าเบอร์ โทรสำคัญ

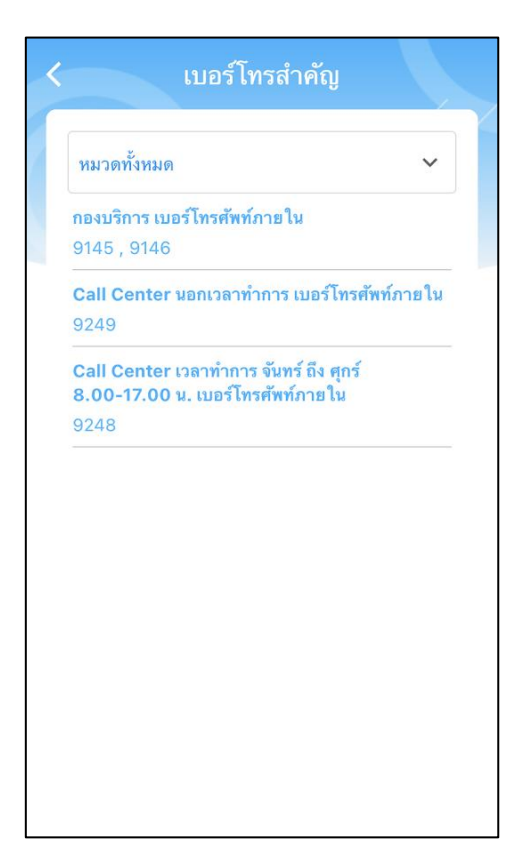

#### 1. การลงทะเบียน

1.1 คลิกลงทะเบียน เพื่อลงทะเบียนใช้งานระบบแจ้งซ่อม Easy Fix

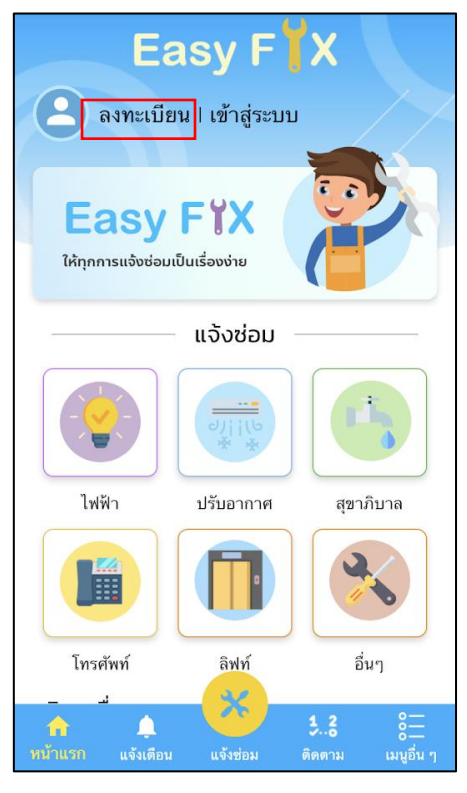

1.2 เมื่อกลิกปุ่มลงทะเบียน สามารถเลือกช่องทางการลงทะเบียนได้ 4 ช่องทาง ดังภาพ

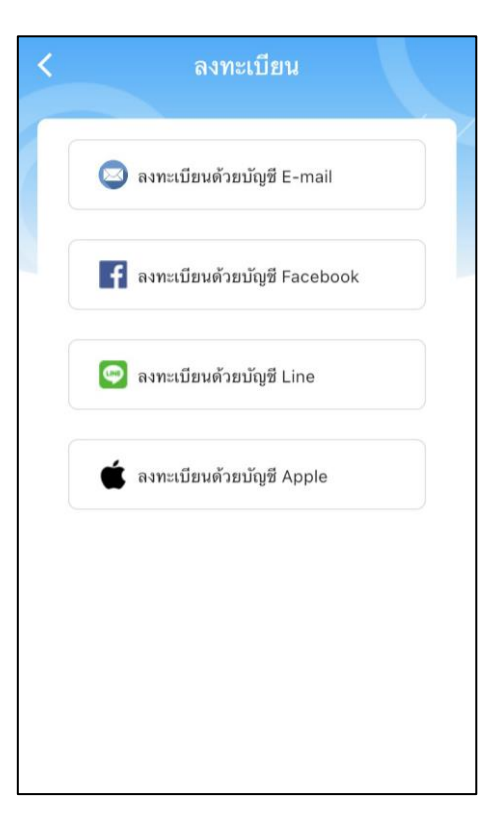

## - ช่องทางที่ 1 เลือกลงทะเบียนด้วย E-mail ระบบจะแสดงหน้าจอเพื่อให้กรอกข้อมูล ส่วนตัวเพื่อลงทะเบียนการใช้งาน จากนั้นคลิกที่ปุ่มลงทะเบียน ดังภาพ

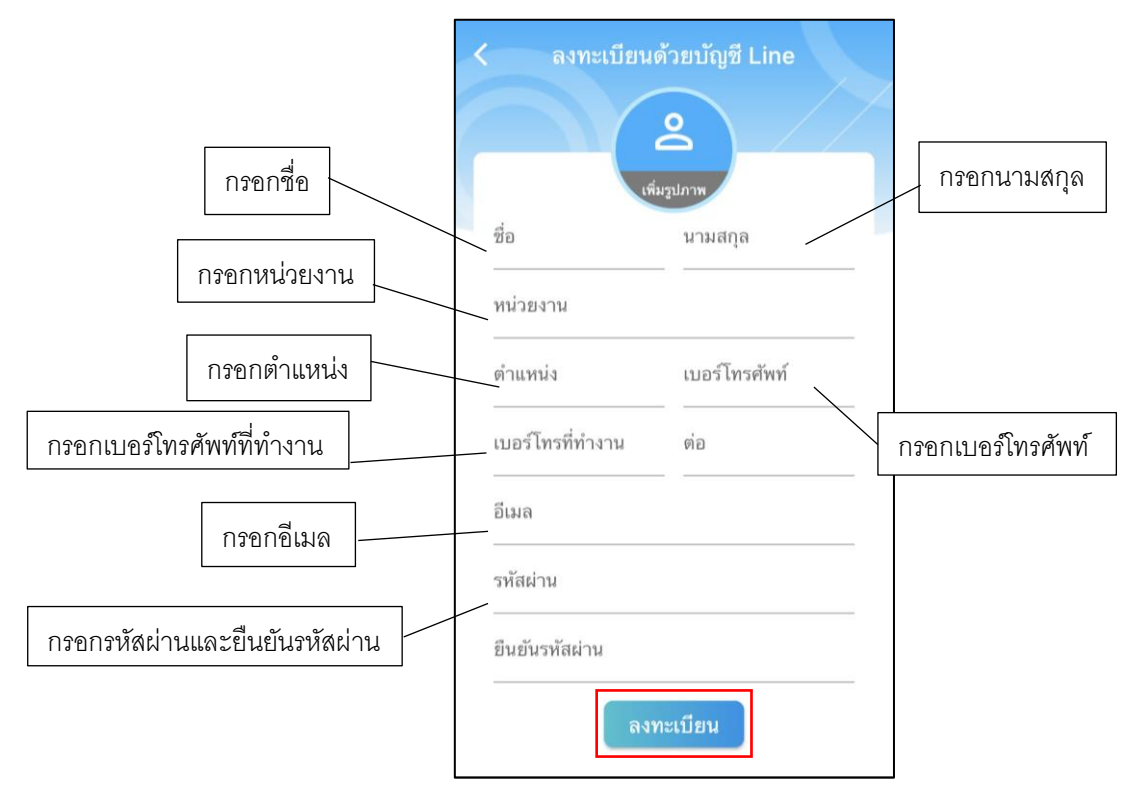

- ช่องทางที่ 2 เลือกลงทะเบียนด้วยบัญชี Facebook ระบบจะให้กรอกอีเมล์และรหัสผ่าน

ของ Facebook และคลิกปุ่ม log in

|              |              | a facebook.c                            | om nfi 🖒               |  |  |
|--------------|--------------|-----------------------------------------|------------------------|--|--|
|              |              | facebool                                | ĸ                      |  |  |
|              |              | <b>(</b>                                |                        |  |  |
|              | เข้าสู่      | ระบบบัญซี Facebool<br>เชื่อมต่อกับ Easy | < ของคุณเพื่อ<br>/Fix  |  |  |
| กรอกอีเมล    | หมายเลขโท    | ารศัพท์มือถือหรืออีเมล                  |                        |  |  |
|              | รหัสผ่าน Fa  | cebook                                  |                        |  |  |
| กรอกรหัสผ่าน |              | เข้าสู่ระบบ                             |                        |  |  |
|              |              | สร้างบัญชี                              |                        |  |  |
|              | ไม่ใช่ตอนนี้ |                                         |                        |  |  |
|              | ຄື           | งรหัสผ่านใช่หรือไม่ - <del>ตู</del> น   | ย์ช่วยเหลือ            |  |  |
|              | ກາ           | ษาไทย<br>★ 555                          | English (UK)<br>中文(简体) |  |  |

- ช่องทางที่ 3 หากเลือกลงทะเบียนด้วยบัญชี Line ระบบจะแสดงหน้าการอนุญาตการ เข้าถึง จากนั้นคลิกปุ่มอนุญาต ระบบจะแสดงหน้าให้เปิด Application Line จากนั้นคลิกปุ่มตกลง

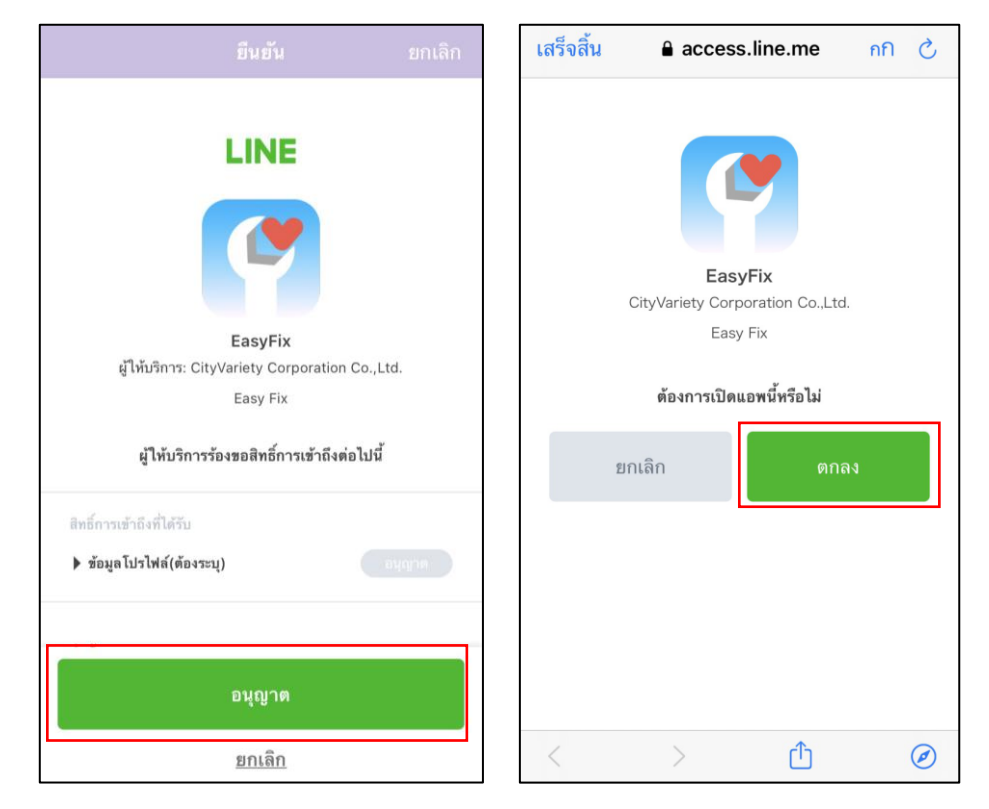

- ช่องทางที่ 4 หากเลือกลงทะเบียนด้วยบัญชี Apple ระบบจะแสดงหน้าการลงชื่อเข้าใช้ จากนั้นแสกนลายนิ้วมือเพื่อเข้าสู่ระบบ

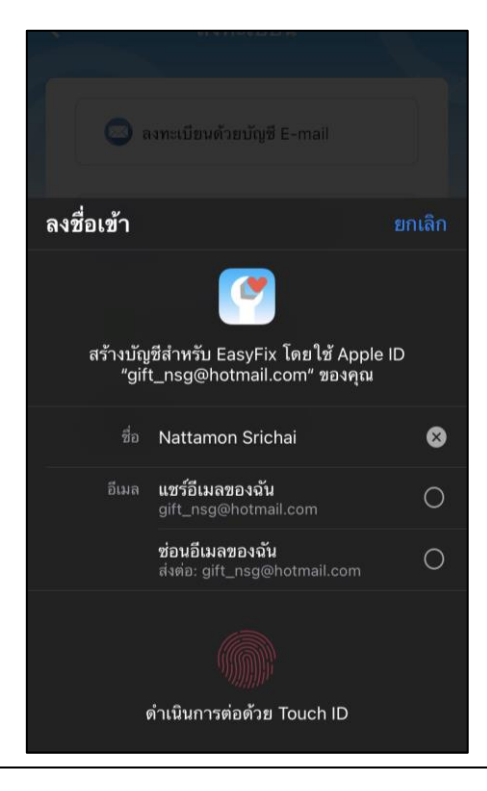

# 2. การล็อคอิน

การถ็อคอินให้คลิกปุ่ม เข้าสู่ระบบ

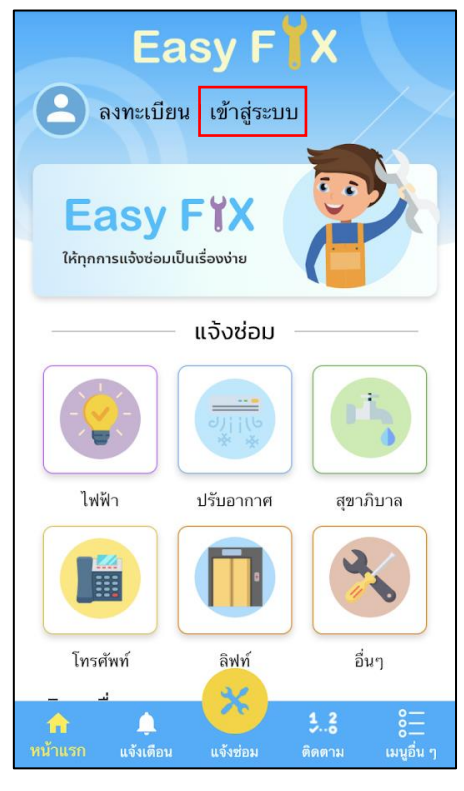

2.1 การเข้าสู่ระบบ ให้เข้าตามที่ได้ลงทะเบียนการใช้งานไว้ ทั้ง อีเมล์ Facebook Line หรือ Apple และคลิกปุ่มเข้าสู่ระบบ เพื่อเข้าใช้งาน

| < | เข้าสู่ระบบ                   |  |
|---|-------------------------------|--|
|   | อีเมล / ชื่อผู้ใช้ กรอกอีเมล  |  |
|   | รหัสผ่าน กรอกรหัสผ่าน         |  |
|   | เข้าสู่ระบบ ถึมรหัสผ่าน       |  |
|   | f ลงทะเบียนด้วยบัญชี Facebook |  |
|   | 💿 ลงทะเบียนด้วยบัญชี Line     |  |
|   | 🔹 ลงทะเบียนด้วยบัญชี Apple    |  |
|   |                               |  |

2.2 เมื่อเข้าสู่ระบบ ระบบจะแสดงหน้า Application

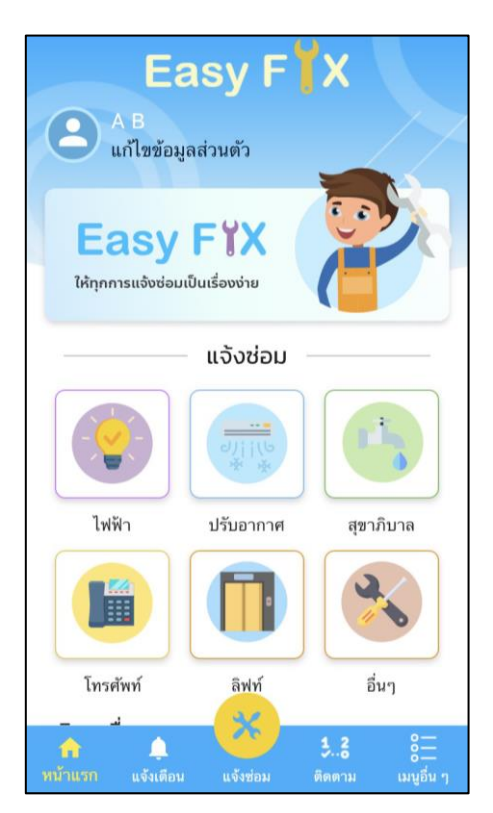

# 3. การลืมรหัสผ่าน

#### 3.1 หากลืมรหัสผ่านให้กลิกปุ่มลืมรหัสผ่าน

| เข้าสู่ระบบ                |             |
|----------------------------|-------------|
| อีเมล / ชื่อผู้ใช้         |             |
| รหัสผ่าน                   | Ο           |
| ເข້າສູ່รະນນ                | ลืมรหัสผ่าน |
| 🚹 ลงทะเบียนด้วยบัญซี Faceb | ook         |
| 😒 ลงทะเบียนด้วยบัญซี Line  |             |
| 🔹 ลงทะเบียนด้วยบัญชี Apple |             |
|                            |             |

3.2 ระบบจะแสดงหน้าลืมรหัสผ่านเพื่อให้กรอกอีเมล์ที่ได้ลงทะเบียน จากนั้นกลิกปุ่มตกล

| Easy Fix                                                                                 |           |
|------------------------------------------------------------------------------------------|-----------|
| More Easy FYX                                                                            |           |
| <br>ลืมรหัสผ่าน                                                                          |           |
| กรุณากรอกชื่ออีเมลที่ใช้ในการสมัครของคุณ เพื่อส่งลิงก์ทางอีเมล<br>ในการกำหนดรทัสผ่านใหม่ |           |
| อีเมล์ :                                                                                 | กรอกอีเมล |
| ແດລງ                                                                                     |           |

3.3 ระบบจะส่งข้อความไปยังอีเมล์ที่กรอก เพื่อเปลี่ยนรหัสผ่าน ระบบจะแสดงหน้าเว็บให้กรอก รหัสผ่านใหม่ ยืนยันรหัสผ่าน และคลิกปุ่มเปลี่ยนรหัสผ่าน

| เปลี่ยนรหัสผ่าน            |   |
|----------------------------|---|
| รทัสผ่านเดิม               | ٥ |
| รหัสผ่านใหม่               | 0 |
| ยืนยันรหัสผ่านใหม่อีกครั้ง | 0 |
| ตกลง                       |   |
|                            |   |
|                            |   |
|                            |   |
|                            |   |
|                            |   |

# 4. การแจ้งซ่อม

4.1 สามารถคลิกได้ทั้งปุ่มประเภทที่ต้องการแจ้งซ่อม และแถบเมนูด้านล่าง เมนูแจ้งซ่อม จากนั้น เลือกประเภทที่ต้องการแจ้งซ่อม

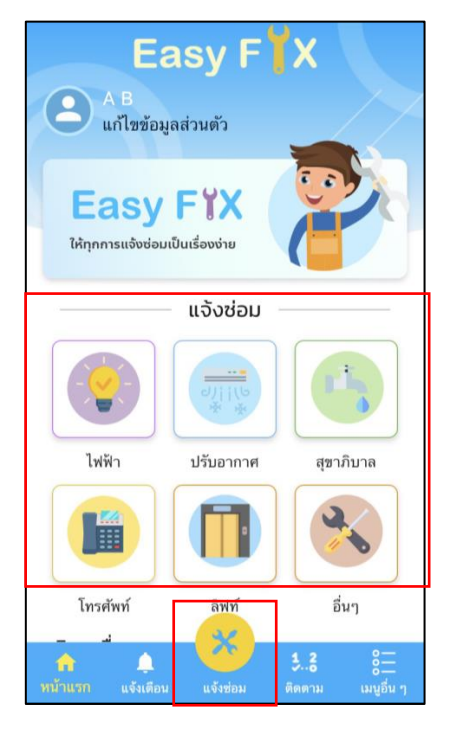

4.2 ระบบจะแสดงหน้าแจ้งซ่อม ผู้ใช้จะต้องกรอกรายละเอียดแจ้งซ่อมตามแบบฟอร์ม แล้วคลิกแจ้ง

ซ่อม ดังภาพ

|              | แจ้งซ่อม<br>ภาพ                                                                                                    | เลือกประเภทที่ต้องการแจ้งซ่อม |
|--------------|----------------------------------------------------------------------------------------------------|-------------------------------|
|              | แจ้งซ่อม ปรับอากาศ                                                                                                    | กรอกรายละเอียดที่ต้องการแจ้ง  |
|              | สถานที่<br>บริเวณ                                                                                                    | สถานที่ / บริเวณ / ชั้น       |
|              | ชั้น<br>แนบภาพเพิ่มเดิม                                                                                                    |                               |
| แนบภาพประกอบ | Image: Control of the second second seco |                               |

4.3 เมื่อคลิกบันทึก ระบบจะแสดงหน้ารายการแจ้งซ่อม ที่ผู้ใช้ได้แจ้งซ่อม

|                                   | รายกา                 | ารแจ้งซ่อม      |                               |
|-----------------------------------|-----------------------|-----------------|-------------------------------|
| วันเวลา<br>25 ม.ค. 64<br>16:22 น. | ทมวด<br>ปรับอากาศ เสี | รายละเอียด<br>ย | สถานะ<br>รออนุมัติการ<br>ช่อม |
|                                   |                       |                 |                               |
|                                   |                       |                 |                               |
|                                   |                       |                 |                               |
|                                   |                       |                 |                               |
|                                   |                       |                 |                               |
|                                   |                       |                 |                               |
|                                   |                       |                 |                               |
|                                   |                       |                 |                               |

4.4 เมื่อกลิกดูรายการแจ้งซ่อม ระบบจะแสดงรายละเอียดการแจ้งซ่อม

| <                                                  | แจ้งซ่อม                      |              |
|----------------------------------------------------|-------------------------------|--------------|
| ผู้แจ้งซ่อม                                        |                               |              |
| <b>ชื่อ-สกุล :</b> A B<br>0000000000<br><b>:</b> D | เบอร์โทรศัพท์<br>หน่วยงาน : C | :<br>ตำแหน่ง |
| แจ้งซ่อม                                           |                               |              |
| วันที่แจ้ง :                                       |                               |              |
| 25 ม.ค. 64                                         | 16:22:10                      |              |
| แจ้งช่อม :                                         |                               |              |
| ปรับอากาศ                                          |                               |              |
| รายละเอียด :                                       |                               |              |
| เสีย                                               |                               |              |

# 5. การติดตามงานซ่อม

5.1 สามารถคลิกได้ทั้งแถบเมนูด้านล่าง เมนูติดตาม , ปุ่มติดตามสถานะแจ้งซ่อม , บล็อกแสดง รายการแจ้งซ่อม

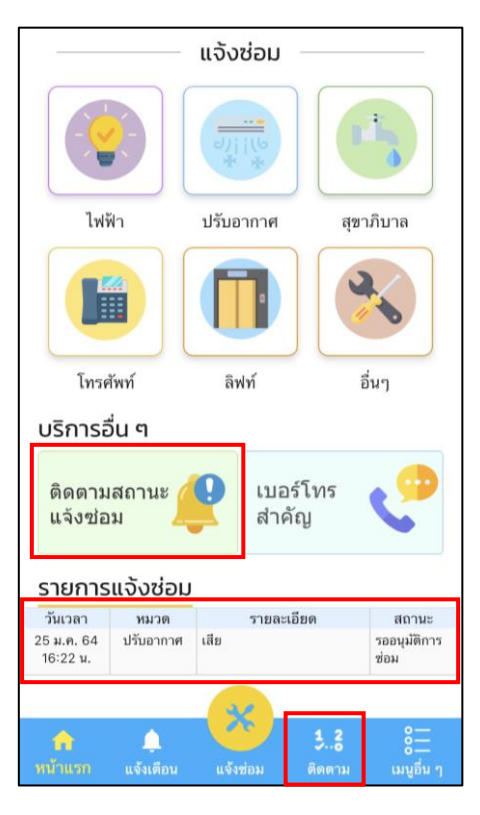

5.2 ระบบจะแสดงรายการแจ้งซ่อมที่ผู้ใช้แจ้งและสถานการณ์ซ่อม

|                                   | รายก | าารแจ้งซ่อ       | N           |                            |
|-----------------------------------|------|------------------|-------------|----------------------------|
| วันเวลา<br>25 ม.ค. 64<br>16:22 น. | ี    | รายละเอีย<br>สีย | ค ระ<br>ช่ะ | สถานะ<br>เอนุมัติการ<br>เม |
|                                   |      |                  |             |                            |
|                                   |      |                  |             |                            |
|                                   |      |                  |             |                            |
|                                   |      |                  |             |                            |
|                                   |      |                  |             |                            |
|                                   |      |                  |             |                            |
|                                   |      |                  |             |                            |

5.3 เมื่อคลิกเลือกรายการที่แจ้งซ่อม ระบบจะแสดงรายละเอียดการแจ้งซ่อม และสถานะการซ่อม

| <    | แจ้งช่อม                                                                 |
|------|--------------------------------------------------------------------------|
| ផ្លំ | แจ้งซ่อม                                                                 |
|      | ชื่อ-สกุล : A B เบอร์โทรศัพท์ :<br>000000000 หน่วยงาน : C ตำแหน่ง<br>: D |
| II a | จังช่อม                                                                  |
|      | วันที่แจ้ง :                                                             |
|      | 25 ม.ค. 64 16:22:10                                                      |
|      | แจ้งช่อม :                                                               |
|      | ปรับอากาศ                                                                |
|      | รายละเอียด :                                                             |
|      | เสีย                                                                     |
|      |                                                                          |
|      |                                                                          |
| <    | แจ้งช่อม                                                                 |
| เจ้  | ้ำหน้าที่ฝ่ายบริหารอาคารรับเรื่องแจ้ง                                    |
|      | รอเจ้าหน้าที่ฝ่ายบริหารอาคารอนุมัติ                                      |
| ផ្លំ | ภูแลระบบ MICE                                                            |
|      | ประเภทงาน :                                                              |
|      | เลือก                                                                    |
|      | 🔘 ข่างอาคารดำเนินการ                                                     |
|      | 🔾 ช่างภายนอกดำเนิน                                                       |
|      | การ                                                                      |

25 มกราคม 2564 16:22

🎈 แจ้งซ่อม

ผู้แจ้ง : A B

🖕 รออนุมัติการซ่อม

# การดูข้อมูลเบอร์โทรศัพท์

6.1 สามารถคลิกได้ทั้งแถบเมนูด้านล่าง เมนูอื่น ๆ จากนั้นเลือกเมนูเบอร์ โทรสำคัญ และปุ่มเบอร์ โทรสำคัญ

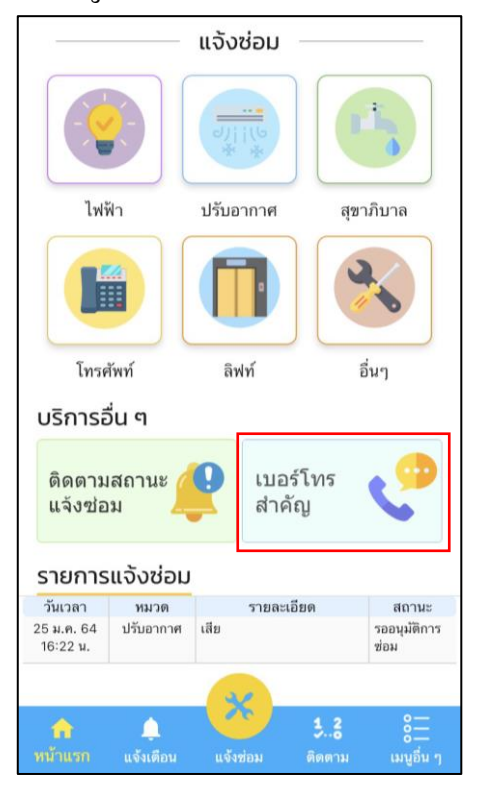

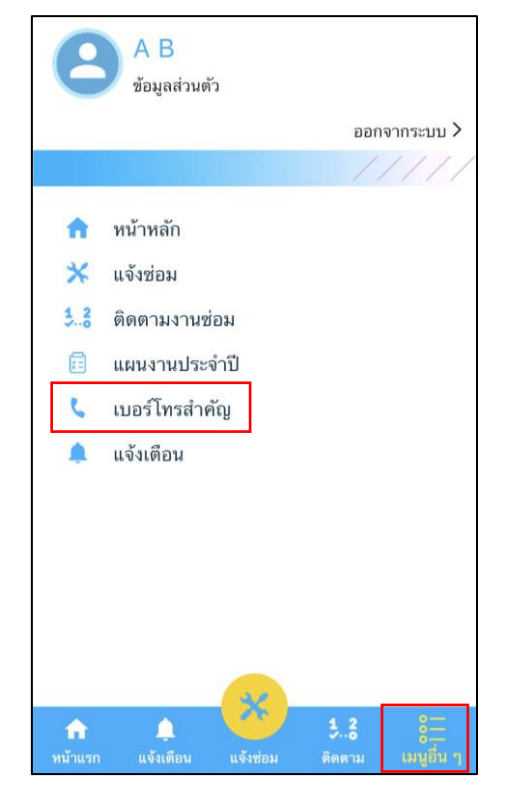

#### 6.2 ระบบจะแสดงหน้าเบอร์ โทรสำคัญ

| เบอร เท                                         | เรลาคญ                         |
|-------------------------------------------------|--------------------------------|
| หมวดทั้งหมด                                     | ~                              |
| กองบริการ เบอร์โทรศัพท์ภ                        | าายใน                          |
| 9145 , 9146                                     |                                |
| <b>Call Center นอกเวลาทำ</b><br>9249            | การ เบอร์โทรศัพท์ภายใน         |
| Call Center เวลาทำการ<br>8.00-17.00 น. เบอร์โทร | จันทร์ ถึง ศุกร์<br>ศัพท์ภายใน |
| 9248                                            |                                |
|                                                 |                                |

# 7. การแก้ไขข้อมูลส่วนตัว

7.1 คลิกที่ชื่อผู้ใช้ และเลือกข้อมูลส่วนตัว ระบบจะแสดงหน้าข้อมูลส่วนตัว และจะมีปุ่มให้คลิกเพื่อ แก้ไขข้อมูลส่วนตัว หรือคลิกแก้ไขข้อมูลส่วนตัวในหน้าแรก

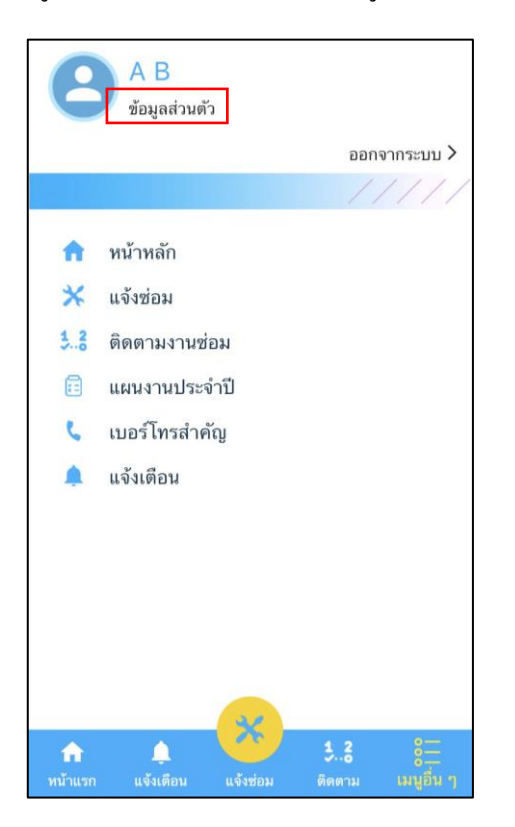

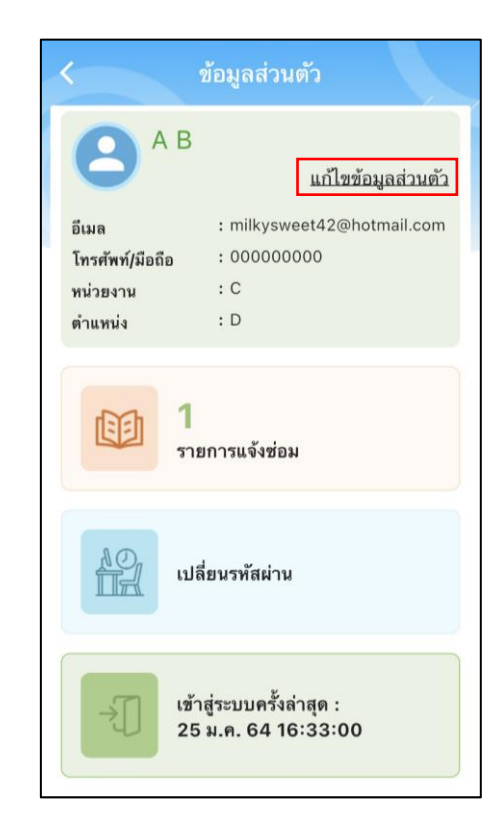

7.2 ระบบจะแสดงหน้าแก้ใขข้อมูลส่วนตัว

| แก้ไข                      | ข้อมูลส่วนตัว |
|----------------------------|---------------|
|                            | 2             |
| อีเมล<br>milkysweet42@h    | notmail.com   |
| ชื่อ<br>A                  | หามสกุล<br>B  |
| หน่วยงาน<br>C              |               |
| ตำแหน่ง<br>D               |               |
| เบอร์โทรศัพท์<br>000000000 |               |
| เบอร์โทรที่ทำงาน           | ต่อ           |
|                            |               |